#### Obsah

Začínáme

Viditelné součásti programu

Simulace

Grafické okno

Strojní panel

**3D Model** 

WOP

Menu

**CNC řízení** 

#### **CNC Programy**

Přípravné funkce

Pomocné funkce

Pevný formát CNC programu

Volný formát

Podprogramy a externí funkce

Parametrické programování

Ladění externích podprogramů a funkcí

#### Exec

## Začínáme

- Spusťte F2000 volbou menu Start / Programy / F2000 WOP / F2000.
- Na obrazovce se objeví okno editoru (dole), grafické okno (nahoře), strojní panel (vpravo nahoře), panel WOP (ikony vpravo dole) a ostatní části uživatelského rozhraní. Okno, jehož název je zobrazen modře, je aktivní. Veškeré akce mohou probíhat pouze v aktivním okně. Pokud chcete nějaké okno aktivovat, přesuňte na něj myš a stiskněte levé tlačítko.
- Zvolte příkaz Soubor|Otevřít... (například stisknutím klávesy Ctrl+O).
- Objeví se výběrový panel pro výběr souborů a v něm seznam CNC programů. Vyberte některý z DEMO programů. Program je načten do okna editoru a současně se provede nastavení korekcí, grafického okna, a dalších záležitostí.
  Stiskněte klávesu F9, kterou se spouští simulace obrábění.
- Po skončení simulace můžete zobrazit 3D model výsledného obrobku. Stiskněte kombinaci funkčních kláves Alt+F5, otevře se okno modelu, ve

- kterém se vykreslí pohled na obrobek.
  Stiskněte klávesu Esc pro uzavření okna modelu.
  Nyní vyzkoušejte simulaci v režimu blok po bloku: Stiskněte klávesu F8. Po vykonání bloku se simulace zastaví a program čeká na akci uživatele. Kontextová nápověda uvádí popis právě prováděného bloku. Stisknutím F8 se vykoná další blok CNC programu. Stisknutí F9 způsobí pokračování
- simulace v kontinuálním režimu.
- Stisknutím Esc lze simulaci přerušit po bloku.
- Režim Test (provedení símulace v paměti počítače a zobrazení výsledného obrobku) se aktivuje pomocí Ctrl+T. Aktivujte okno editoru. Zkuste program modifikovat, znovu vyzkoušejte simulaci, 3D model (modelovat lze i při přerušení simulace).

Editor slouží k zápisu nebo editaci CNC programů. Editor se chová stejně jako standardní textové editory. Jednotlivé editační funkce jsou k dispozici, je-li aktivní okno editoru. Po zápisu funkce (např. G01) a stisknutí mezerníku se objeví stručná nápověda přímo pod kruzorem: M06 T

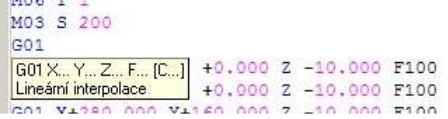

- Zrušení této nápovědy lze provést stiskem klávesy Esc.
- Ve spodní části okna editoru jsou umístěny záložky, které umožňují rychlé přepínání mezi různými CNC programy. Při každém přepnutí se aktualizuje grafické okno s obrobkem (pouze pokud neběží CNC program).

• CNC programy mohou obsahovat čísla řádků N001, není to však nutné. Podrobněji viz CNC Programování.

Viz také: Obsah

#### Viditelné součásti programu

Po startu F2000 se na obrazovce objeví okno editoru, grafické okno, které slouží pro zobrazení obrobku a grafickou simulaci obrábění, strojní panel, panel WOP a ostatní části uživatelského rozhraní.

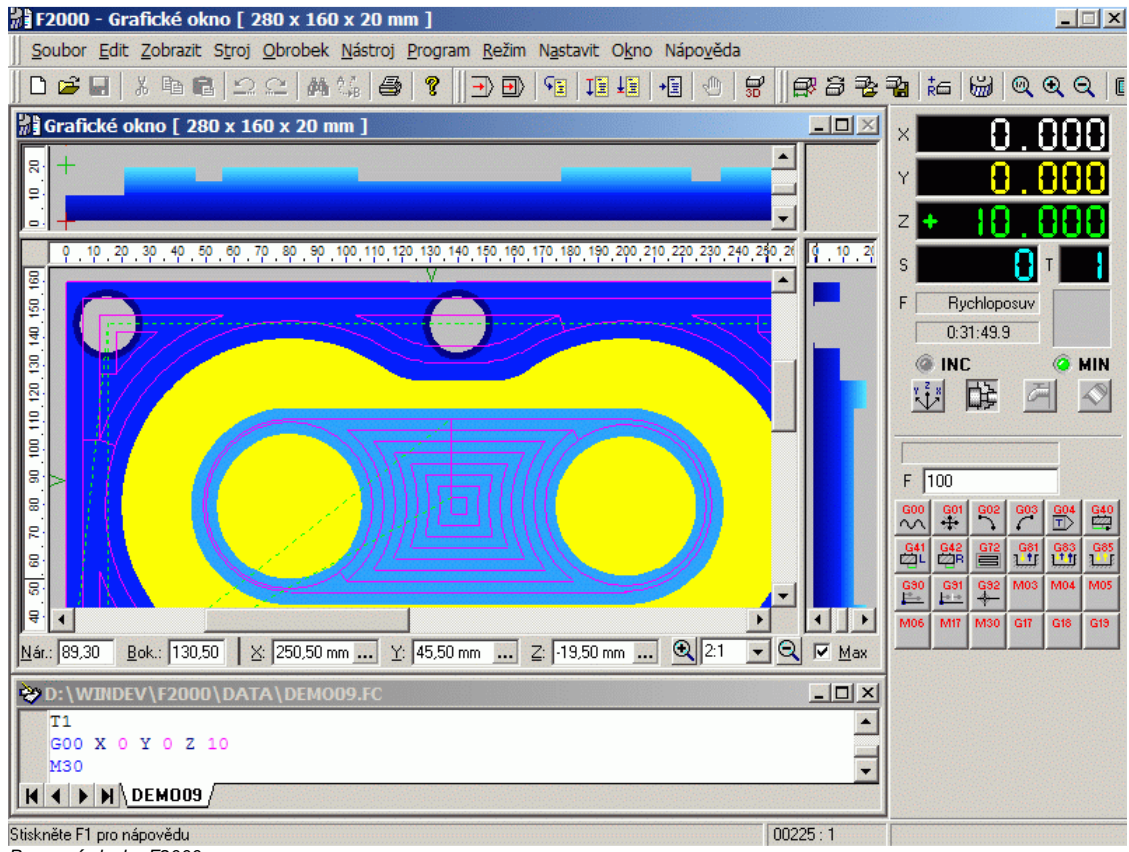

Pracovní plocha F2000.

Obsah

- Okno, jehož název je zobrazen modře, je aktivní. V aktivním okně probíhají veškeré akce, ke kterým je okno určeno (např. v okně editoru se zapisuje CNC program, v grafickém okně je zobrazen obrobek a probíhá v něm simulace obrábění).
- Na prvním řádku obrazovky je zobrazeno menu, které obsahuje všechny příkazy nezbytné pro práci programu. Program lze rovněž ovládat pomocí ikon, které v panelu nástrojů pod menu.
- Kontextová nápověda neboli stavový řádek (poslední řádek dole) zobrazuje nejrůznější informace v závislosti na prováděné akci.

Viz také:

CNC Programování

#### Grafické okno

Simulace obrábění se provádí v grafickém okně. Grafické okno zobrazuje ve své pracovní oblasti obrobek a nástroj. Pracovní oblast je rozdělena na půdorys (XY), nárys (XZ) a bokorys (YZ). Panel nárysu a bokorysu ukazuje řez obrobkem v daném místě. Souřadnice nástroje, otáčky a strojní funkce se zobrazují ve Strojním panelu.

mm μm

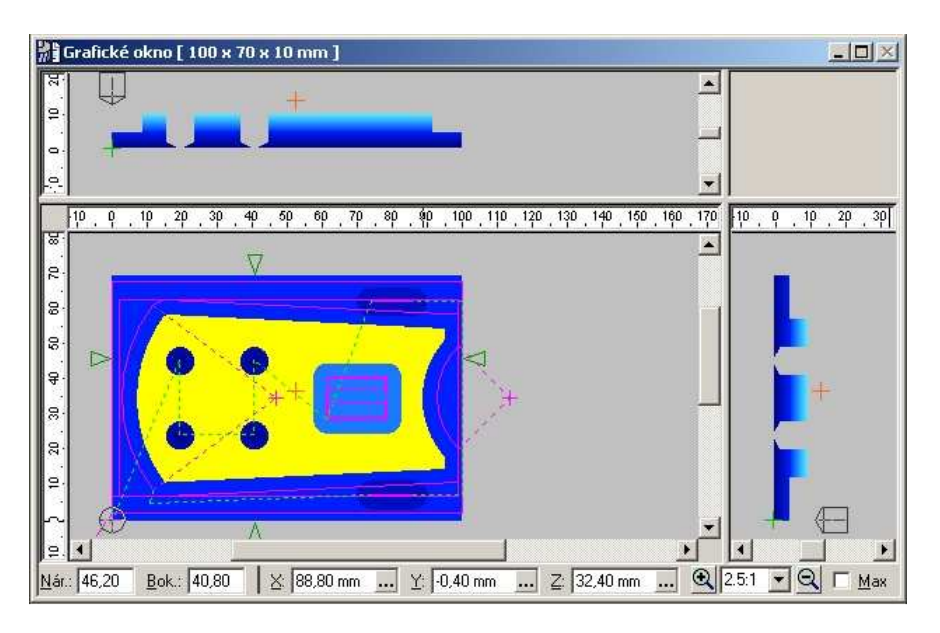

V dolní části okna jsou zleva: vstupní řádky pro aktuální souřadnice, ve kterých je veden řez nárysu (Nár.) a bokorysu (Bok.), souřadnice X, Y a Z myši, zvolené měřítko zobrazení a krok simulace. Pomocí tlačítka 🔤 na konci vstupního řádku lze přepínat mezi zobrazenými jednotkami: (" označuje m

#### palce).

Viz také

#### Ovládání grafického okna pomocí myši:

- V pracovní oblasti se při pohybu myši zobrazují souřadnice v dolní části okna.
- Stiskem levého tlačítka myši lze pohybovat křížkem, který určuje následující souřadnici nástroji při programování WOP (Barvu křížku lze definovat v
- ٠
- dialogovém panelu Zobrazení simulace). Stiskem **Ctrl** + levé tlačítko myši lze přesunout nástroj. Stiskem **Shift** + levé tlačítko myši lze přesunout nulový bod.
- Stiskem pravého tlačítka v panelu půdorysu lze měnit místo řezu nárysu a bokorysu.

Je-li myš mimo pracovní oblast, pak je možno ukázat myší na vstupní řádek X, Y nebo Z a zadat nové hodnoty souřadnice myši přímo z klávesnice. Po zadání hodnoty stiskněte klávesu Enter.

#### Ovládání pomocí klávesnice:

- Pomocí kurzorových šipek lze pohybovat ukazatelem myši v pracovní oblasti okna, zrychlení pohybu lze docílit pomocí Ctrl + kurzorová šipka.
  Klávesou Enter lze umístit křížek na aktuální souřadnici myši. (Křížek určuje následující souřadnici nástroji při programování WOP a jeho barvu lze
- definovat v dialogovém panelu Zobrazení simulace). Klávesa F4 umístí myš do koncového bodu dráhy nástroje, na souřadnici nástroje, případně na aktuální souřadnici křížku (režim Uchop). Ukazatel
- myši musí být v blízkosti takového bodu. Stiskem Ctrl+Enter lze přesunout nástroj do polohy myši.
- Stiskem Shift+Enter lze měnit polohu nulového bodu.
- Stiskem klávesy X, Y, nebo Z lze zvolit vstupní řádek pro zadání X-ové, Y-ové nebo Z-ové souřadnice ukazatele myši.

Příkazy menu, které ovlivňují simulaci obrábění, lze rozdělit do čtyř skupin:

- příkazy pro definici stroje (menu Stroj).
- •
- příkazy pro práci s obrobkem (menu <u>Obrobek</u>). příkazy pro práci s nástrojem (menu <u>Nástroj</u>). příkazy pro spuštění a řízení probíhající simulace (menu <u>Program</u>).

Seznam přípravných funkcí a pevných cyklů Seznam pomocných funkcí Adresy funkcí Podprogramy a externí funkce **Obsah** 

#### Strojní panel

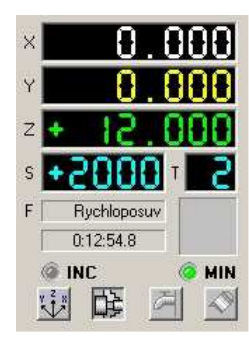

Strojní panel zobrazuje následující informace:

- Souřadnice nástroje X, Y, Z
- Rychlost otáček S
- Aktuální nástroj T
- Rychlost posuvu (F)
- Typ posuvu (minutový/otáčkový)
- Strojní čas.
- Typ programování (INC inkrementální/absolutní, MIN minutový/otáčkový posuv)
- Ikony strojních funkcí: orientace stroje, upínač obrobků, chlazení a mazání.

lkony strojních funkcí slouží současně jako přepínače, tj. po stisknutí levého tlačítka myši ikona změní svůj tvar a vyvolá odpovídající akci.

```
Viz také
```

Grafické okno Seznam přípravných funkcí a pevných cyklů Seznam pomocných funkcí Adresy funkcí **Obsah** 

#### **3D Model**

Zobrazí model obrobku ve 3D zobrazení. Vyvolá se příkazem menu Zobrazit / Model.

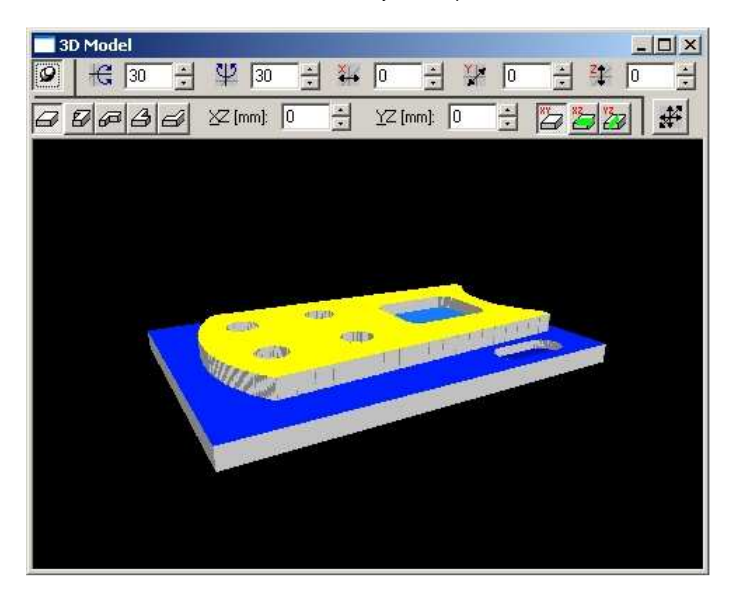

- Pomocí tlačítka lze ovlivňovat viditelnost okna. Je-li tlačítko zmáčknuto, okno 3D modelu zůstává na popředí, tj. je stále viditelné. V opačném případě stačí kliknout mimo okno modelu nebo aktivovat jakékoli jiné okno a okno 3D modelu automaticky zmizí.
   Umožňuje rotaci obrobku kolem jeho osy X.
- GRotace obrobku kolem jeho Z osy •
- Posuv podél osy X. ٠
- Posuv podél osy Y. •
- Posuv podél osy Z. ٠
- Plný obrobek •
- Z Z Přepíná 3/4 řez obrobkem.
   XZ určuje polohu 3/4 řezu podél roviny XZ.
   YZ totéž pro roviny YZ. ٠

- Základní zobrazení. ٠
- 🎽 Při zobrazení 3/4 modelu zvýrazní roviny XZ řezu. •
- 濏 Při zobrazení 3/4 modelu zvýrazní roviny YZ řezu. .
- \* Nastaví rotaci a posuv modelu do výchozích hodnot.

```
Viz také:
              Menu Zobrazit
              Grafické okno
              Obsah
```

#### WOP

WOP znamená dílensky orientované programování (Workshop Oriented Programming). Umožňuje efektivně vytvářet CNC programy pomocí grafického rozhraní.

Funkce WOP jsou aktivní tehdy, je-li aktivováno grafické okno. V pravé dolní části obrazovky je umístěn panel WOP, který obsahuje sadu ikon, pomocí kterých lze generovat jednotlivé funkce.

|           | 33          | G72 |     |     | 1            |  |
|-----------|-------------|-----|-----|-----|--------------|--|
| F         | 100         |     |     | 2   | $\checkmark$ |  |
| 600<br>~~ | G01         | 602 | 603 | G04 | G40          |  |
| G41       | 642<br>22 R | G72 | G81 |     | 685<br>111   |  |
| G90       | G91         | G92 | M03 | M04 | M05          |  |
| M06       | M17         | M30 |     |     |              |  |
| ÍW: 1     |             | 2   |     |     |              |  |

Postup při použití WOP:

- 1. V grafickém okně nastavte křížek na požadovanou koncovou souřadnici pohybu nástroje (přesuňte pomocí myši nebo klávesnice nitkový kříž a
- 2
- stiskněte levé tlačítko myši nebo klávesu Enter). Tím se zadají hodnoty adres X, Y a Z. Podle potřeby zadejte rychlost posuvu nástroje do editačního pole F. a zvolte myší ikonu té funkce, kterou chcete generovat. Pokud generovaná funkce vyžaduje více adres než X, Y, Z a F, zobrazí se v panelu WOP seznam vyžadovaných adres. Dopľite požadované 3. hodnoty. Současně lze přitom pohybovat nitkovým křížem v grafickém okně a přesunovat křížek. Po zadání všech požadovaných hodnot stiskněte klávesu Ctrl+D nebo klikněte myší na tlačítko ×
- V okně editoru se zobrazí generovaný blok <u>CNC programu</u> a v grafickém okně se provede jeho simulace. Pokud uděláte chybu, lze se vrátit až o 5 kroků nazpět pomocí příkazu <u>Edit|Zpět</u> nebo stiskem klávesy **Alt+Backspace**. 5.

Pozn.: Konfigurace WOP funkcí (tj. počet ikon, jejich rozmístění a typ) je uložena v souboru SYSTEM\F2000WOP.INI. V tomto souboru je též popsán způsob konfigurace.

Viz také Seznam přípravných funkcí a pevných cyklů Seznam pomocných funkcí Adresy funkcí Podprogramy a externí funkce Obsah

#### Menu

Systém F2000 obsahuje následující nabídky menu:

Soubor Edit Zobrazit Stroj Obrobek Nástroj Program Režim Nastavit Okno

Viz také: **Obsah** CNC Programování

#### Soubor

Toto menu umožňuje otevřít starý nebo vytvořit nový textový soubor v okně editoru. Mimo to umožňuje uložit změněné soubory, tisknout je na tiskárně, a nebo ukončit činnost programu. Obsahuje tyto příkazy:

- <u>Nový</u> <u>Otevřít..</u> Zavřít... :
- Uložit
- Uložit jako.
- Přenos dat pokud jsou nainstalovány nějaké vstupní nebo výstupní filtry (postprocesory), toto menu umožňuje přenos dat do stroje (výstupní filtry) a nebo ze stroje (vstupní filtry).
- Tisk..
- Náhled
- Nastavení tiskárny... •
- Konec

Viz také: <u>Obsah</u> <u>CNC Programování</u> <u>Menu</u>

# Soubor|Nový

Vytvoří nový prázdný soubor.

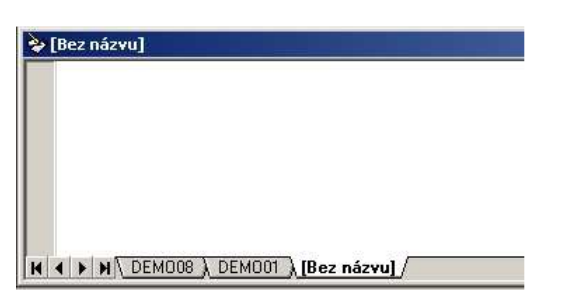

Mezi soubory lze v okně editoru přepínat pomocí záložek v dolní části okna nebo klávesou Ctrl+Tab.

| aké: | <u>Obsah</u>     |
|------|------------------|
|      | CNC Programování |
|      | Menu Soubor      |
|      | Soubor Otevřít   |

#### Soubor|Otevřít

Viz

Otevře existující soubor. Po zvolení tohoto příkazu se objeví standardní výběrový panel, který umožní zvolit soubor k otevření. Pokud soubor existuje, je současně automaticky načten soubor typu .SET. V tomto souboru se nacházejí informace o použitých nástrojích a jejich korekcích, nastavení systému pro grafickou simulaci a další informace.

Tyto údaje se při každém ukládání CNC programu automaticky zapíší do souboru, který se jmenuje stejně jako CNC program, liší se jen příponou .SET. Pokud tento soubor neexistuje, musí toto nastavení uživatel provádět pokaždé znovu.

Mezi soubory lze v okně editoru přepínat pomocí záložek v dolní části okna nebo klávesou Ctrl+Tab.

Pokud jsou nainstalovány nějake vstupní filtry, ve výběrovém panelu se v seznamu **Soubory typu** objeví možnost vybrat CNC programy, které daný filtr konvertuje na formát kompatibilní se systémem F2000.

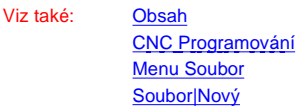

## Soubor|Zavřít

Viz také:

Zavře aktivní soubor v editoru. Obsahuje-li soubor neuložené změny, zobrazí se před zavřením výzva k jejich uložení.

<u>Obsah</u> <u>CNC Programování</u> <u>Menu Soubor</u> Soubor|Otevřít

#### Soubor|Uložit

Způsobí okamžité uložení textu v editoru pod stejným názvem, jako byl otevřen. Současně se uloží i nastavená konfigurace do stejnojmenného konfiguračního souboru s příponou .SET. Pokud text ještě nemá přiřazeno jméno souboru, zobrazí se výběrový panel, ve kterém zapíšete nové jméno souboru.

Viz také: <u>Obsah</u> <u>CNC Programování</u> <u>Menu Soubor</u> <u>Soubor|Otevří</u>t

#### Soubor|Uložit jako

Příkaz Soubor|Ulož jako... zobrazí výběrový panel, ve kterém lze napsat jméno ukládaného souboru z okna editoru. Zvolíte-li jméno již existujícího souboru, systém F2000 jej přepíše. Pokud nezadáte příponu souboru, bude automaticky použita přípona .FC.

Pokud jsou nainstalovány nějaké výstupní filtry, lze soubor uložit též ve formátu daného filtru, tj. převést soubor do formátu kompatibilního s daným strojem. O to se postará právě tento výstupní filtr (postprocesor). Typ souboru je jednoznačně určen svojí příponou; seznam jednotlivých typů je v položce **Soubory typu** výběrového panelu.

Viz také: <u>Obsah</u> CNC Programování Menu Soubor Soubor|Otevřít

Soubor|Tisk

Vytiskne obsah aktivního okna na tiskárně. Lze použít pouze pro editor, tj. pro tisk CNC programu.

Viz také: **Obsah** Menu Soubor Soubor|Nastavení tiskárny Soubor|Náhled

### Soubor|Náhled

Zobrazí, jak bude vypadat vytištěný soubor. Lze použít pouze pro editor.

Viz také: Obsah Menu Soubor Soubor|Tisk Soubor|Nastavení tiskárny

#### Soubor|Nastavení tiskárny

Zobrazí standardní dialogový panel pro nastavení parametrů tisku.

Viz také: <u>Obsah</u> Menu Soubor Soubor|Tisk Soubor|Náhled

#### Soubor|Konec

Ukončí systém F2000 po výzvě k uložení upravených souborů.

Viz také: **Obsah** CNC Programování Menu Soubor

#### Edit

Menu Edit umožňuje upravovat text v editovacím okně. K dispozici jsou operace s textovým blokem a schránkou, dále pak hledání a nahrazování řetězce. Obsahuje tyto příkazy:

- <u>Zpět</u>
  <u>Znovu</u>
  <u>Vyjmout</u>
  <u>Kopírovat</u>
  <u>Vložit</u>
- ٠ Vybrat vše
- Najít...
  Najít znova
  Nahradit...
  - Záložky:

    - <u>Nastavit</u>
       <u>Další</u>
       <u>Předchoz</u>í
       <u>Odstranit vše</u>

Viz také:

<u>Obsah</u> CNC Programování Menu

# Edit|Zpět

Umožňuje vrátit zpět poslední příkaz nebo obnovit poslední změny v editoru. Při tvorbě CNC programu pomocí funkcí WOP lze tento příkaz použít k vyvolání předchozího kroku CNC programu (poloha nástroje, stav obrobku).

Viz také:

<u>Obsah</u> CNC Programování

Menu Edit

#### Edit|Znovu

Je inverzní funkce k Edit|Zpět, tj. text obnovený pomocí Edit|Zpět lze zase vrátit pomocí Edit|Znovu.

```
Viz také: <u>Menu Edit</u>
<u>Obsah</u>
<u>CNC Programování</u>
```

# Edit|Vyjmout

Příkaz vyjme označený blok, tj. vymaže blok z textu a přemístí jej do schránky. Zvolený text je nejprve nutné označit jako blok. Pokud nebyl žádný blok označen, nelze příkaz volat.

Pokud omylem vystřihnete textový blok místo původně zamýšleného zkopírování, příkazem <u>Edit|Vloži</u>t uložte obsah schránky zpět na původní místo. Viz také: <u>Menu Edit</u>

```
<u>Obsah</u>
```

CNC Programování

## Edit|Kopírovat

Pracuje podobně jako příkaz Edit|Vyjmout, ale vybraný text je ponechán na svém místě - do schránky je pouze okopírován.

```
Viz také: <u>Menu Edit</u>
<u>Obsah</u>
<u>CNC Programování</u>
```

# Edit|Vložit

Příkaz vloží blok ze schránky na místo kurzoru. Příkaz lze zvolit pouze tehdy, je-li ve schránce nějaký textový blok získaný pomocí příkazu Edit|Vyjmout nebo Edit|Kopírovat.

| Viz také: | Menu Edit        |
|-----------|------------------|
|           | <u>Obsah</u>     |
|           | CNC Programování |
|           |                  |

### Edit|Vybrat vše

Vybere všechen text v editoru a označí jej do textového bloku.

```
Viz také: <u>Menu Edit</u>
<u>Obsah</u>
<u>CNC Programování</u>
```

## Edit|Najít

Příkaz slouží k vyhledání požadovaného řetězce. Objeví se dialogový panel, který umožní zadat řetězec a upřesňující informace. Volbou [Najít další] spustíte prohledávání textu. Dialogový panel zmizí a pokud byl hledaný text nalezen, označí se do bloku. Tlačítko [Označit vše] najde všechny výskyty zadaného textu a umístí na jejich řádky záložky.

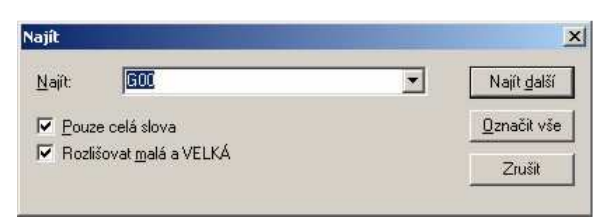

- Pouze celá slova: Pokud je tato volba označena, vyhledájí se pouze řetězce, které se přesně shodují s řetězcem zadaným. Pokud tato volba není označena, vyhledají se i řetězce, které jsou součástí jiných řetězců. Například "Dialog" bude nalezen i uvnitř slova "Dialogový".
- Rozlišovat malá a VELKÁ: Pokud je tato volba označena, program důsledně vyžaduje shodu znaků v řetězcích včetně velkých a malých písmen. Například "g00" není v tomto případě totéž jako "G00".

Opakované hledání se volá příkazem Edit|Najít znova

| Viz také: | Menu Edit        |
|-----------|------------------|
|           | <u>Obsah</u>     |
|           | CNC Programování |

# Edit|Najít znova

Zopakuje poslední vyhledávání Edit|Najít

| Viz také: | Menu Edit        |
|-----------|------------------|
|           | <u>Obsah</u>     |
|           | CNC Programování |

## Edit|Nahradit

Příkaz slouží k náhradě požadovaného řetězce jiným řetězcem. Objeví se dialogový panel, který umožní zadat oba řetězce a další upřesňující informace:

| Nahradit                                                                  |           |                     | ×                     |
|---------------------------------------------------------------------------|-----------|---------------------|-----------------------|
| <u>N</u> ajít                                                             | F 100.000 |                     | Najít <u>d</u> alší   |
| Nahradit <u>z</u> a:                                                      | F 95.000  | ] Na <u>h</u> radit |                       |
| Pouze celá slova     Pouze celá slova     Pozlišovat <u>m</u> alá a VELKÁ |           | Nahradit v          | Nah <u>r</u> adit vše |
|                                                                           |           | C Bloku             | Zrušit                |

- Pouze celá slova: Pokud je tato volba označena, program vyhledává a nahrazuje pouze řetězce, které se přesně shodují s řetězcem zadaným.
   Pokud tato volba není označena, program vyhledá i řetězce, které jsou součástí jiných řetězců. Například "Dialog" bude nalezen a nahrazen i uvnitř slova "Dialogový".
- Rozlišovat malá a VELKÁ: Pokud je tato volba označena, program důsledně vyžaduje shodu znaků v řetězcích včetně velkých a malých písmen. Například "G00" není v tomto případě totéž jako "g00".
- Nahradit v celém textu/bloku: Rozlišuje, zda se hledání a nahrazování provádí v celém textu editoru či jen v označeném bloku.
- [Najít další]: Pouze vyhledá další výskyt zadaného textu. Dialogový panel zůstává otevřen.
- [Nahradit]: Nahradí vyhledaný text.

Menu Edit

[Nahradit vše]: Pokud je zvoleno toto tlačítko, záměna je automaticky provedena ve všech případech výskytu řetězce v textu.
 [Storno]: Zavře dialogový panel

| • | laton | noj: 2 | Lavie | dialogo |
|---|-------|--------|-------|---------|
|   |       |        |       |         |

Obsah CNC Programování

### Edit|Záložky|Nastavit

Tento příkaz umožňuje přiřadit k řádku textu tzv. záložku. Záložka je značka pro rychlou orientaci textu. Po volbě tohoto příkazu se v okně editoru objeví na řádku s kurzorem modrý obdélníček označující záložku:

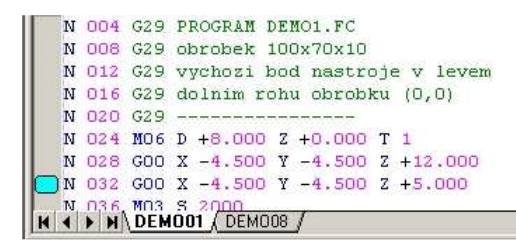

Opakovanou volbou příkazu Záložky|Nastavit se záložka odstraní.

Pomocí příkazů Edit|Záložky|Další a Edit|Záložky|Předchozí lze přecházet mezi jednotlivými záložkami.

Viz také: <u>Menu Edit</u> <u>Obsah</u> <u>CNC Programování</u>

## Edit|Záložky|Další

Umožňuje přejít na další záložku, tj. záložku, která je pod řádkem s kurzorem.

Viz také: <u>Menu Edit</u> <u>Obsah</u> <u>CNC Programování</u>

## Edit|Záložky|Předchozí

Umožňuje přejít na předchozí záložku, tj. záložku, která je nad řádkem s kurzorem.

Viz také: <u>Menu Edit</u> <u>Obsah</u> <u>CNC Programování</u>

## Edit|Záložky|Odstranit vše

Odstraní všechny záložky.

Viz také: Menu Edit <u>Obsah</u> CNC Programování

# Zobrazit

Obsahuje tyto položky:

- <u>Celkový pohled</u>
- <u>Zvětši</u>t
   <u>Zmenši</u>t
- Editor ٠

•

- Grafické okno
   Model
  - Ladění
  - o Funkce
- Kalkulátor
   Parametry
  - o <u>M29</u> o <u>Zavří</u>t
  - Celá obrazovka
- Panely nástrojů
- Informační řádek

Viz také:

CNC Programování Menu

<u>Obsah</u>

# Zobrazit|Celkový pohled

Zvolením tohoto příkazu se nastaví zvětšení obrobku tak, aby byl celý viditelný v panelu půdorysu grafického okna. Viditelná oblast je ovlivněna rozměry obrobku.

Viz také: Menu Zobrazit Grafické okno Obsah

# Zobrazit|Zvětšit

Zvětší měřítko zobrazení obrobku, tj. v grafickém okně se zobrazí obrobek ve větším detailu.

Viz také: Menu Zobrazit Grafické okno Obsah

## Zobrazit|Zmenšit

Zmenší měřítko zobrazení obrobku, tj. v grafickém okně se zobrazí větší část obrobku.

Viz také: Menu Zobrazit Grafické okno <u>Obsah</u>

# **Zobrazit**|Editor

Aktivuje okno editoru. Mezi jednotlivými soubory v editoru lze přepínat kliknutím na příslušný název souboru v dolní části okna, příp. klávesou Ctrl+Tab.

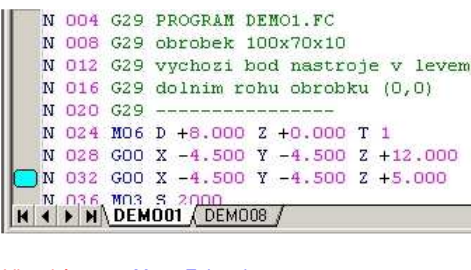

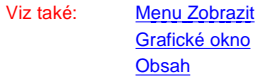

#### Zobrazit|Grafické okno

Aktivuje grafické okno.

Viz také: <u>Menu Zobrazit</u> Grafické okno <u>Obsah</u>

### Zobrazit|CNC řízení

Aktivuje okno CNC řízení. Lze zvolit pouze v režimu kontinuálního řízení, režimu blok po bloku a v ručním řízení.

Viz také: <u>Menu Zobrazit</u> Grafické okno <u>Obsah</u>

## Zobrazit|Model

Otevře okno 3D modelu

| Viz také: | Menu Zobrazit |
|-----------|---------------|
|           | Grafické okno |
|           | <u>Obsah</u>  |

## Zobrazit|Ladění|Funkce

| Ladění                          |            |     |          |    |         |   |     | ×        |
|---------------------------------|------------|-----|----------|----|---------|---|-----|----------|
| G29                             | vychozi bo | d r | nastroje | v  | levem   |   |     |          |
| - G29                           | dolnim roh | u c | brobku ( | ο, | D)      |   |     |          |
| G29                             |            |     |          |    |         |   |     |          |
| - M06                           |            | Ζ   | +0.000   | Т  | 01      |   |     |          |
| - G00                           | X -4.500   | Y   | -4.500   | Ζ  | +12.000 |   |     |          |
| G00                             | X -4.500   | Y   | -4.500   | Ζ  | +5.000  |   |     |          |
| MO3                             | \$2000     |     |          |    |         |   |     |          |
| G01                             | X +0.000   | Y   | +2.000   | Ζ  | +5.000  | F | 100 |          |
| G01                             | X+100.000  | Y   | +2.000   | Ζ  | +5.000  | F | 100 |          |
| G01                             | X+100.000  | Y   | +68.000  | Ζ  | +5.000  | F | 100 | <b>_</b> |
| •                               |            |     |          |    |         |   | Γ   | ۱CI      |
| Funkce Kalkulátor Parametry M29 |            |     |          |    |         |   |     |          |

V tomto panelu se zobrazují vykonané funkce. Panel zároveň slouží pro výstup CNC programu v pevném formátu. Po stisku pravého tlačítka myši v panelu se objeví lokální menu Uložit..., Volbou Uložit lze obsah panelu uložit do souboru. Formát uloženého souboru lze detailně nastavit v dialogovém

Nastavení...

panelu Pevný formát.

Viz také: <u>Menu Zobrazit</u> Grafické okno <u>Obsah</u>

#### Zobrazit|Ladění|Kalkulátor

V tomto panelu lze zadávat matematické výrazy, jejichž výsledek je okamžitě zobrazen.

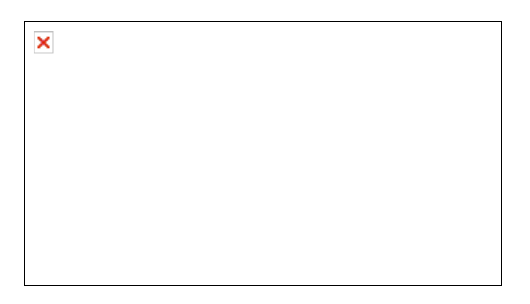

Největší využití má tento panel při ladění parametrického CNC programu nebo externí funkce. Běží-li simulace v režimu blok po bloku, pak po každém vykonaném bloku se hodnoty v tomto panelu aktualizují. Tak lze snadno kontrolovat správnost programu.

Postup při zadávání výrazu pomocí klávesnice:

• Pomocí kurzorových kláves zvýrazněte řádek, jehož text chcete editovat, případně aktivujte poslední (vždy prázdný) řádek.

- Stiskněte klávesu **Insert**. Zapište pozadovaný matematický výraz. Stiskněte klávesu **Enter**. :

#### Postup při zadávání výrazu pomocí myši:

- Klikněte dvakrát levým tlačítkem myši na řádek, který chcete editovat, příp. na poslední prázdný řádek.
- Zapište požadovaný matematický výraz.
- Klikněte mimo editovaný řádek, resp. stiskněte klávesu Enter.

```
Viz také:
              Menu Zobrazit
              Grafické okno
              Obsah
```

#### Zobrazit|Ladění|Parametry

Zobrazuje hodnoty všech parametrů, tj. P00 - P99.

| adění |                               | 2       |
|-------|-------------------------------|---------|
| P21   | 0                             |         |
| P22   | -3                            |         |
| P23   | 2                             | Tree of |
| P24   | 0                             |         |
| P25   | -50                           |         |
| P26   | 2,59808                       |         |
| P27   | 0                             |         |
| P28   | 0                             |         |
| P29   | 0                             |         |
| P30   | ñ                             | -       |
| 4. 5  | Funkce & Kalkulátor Parametry | M29 /   |

| /iz také: | Menu Zobrazit |  |  |
|-----------|---------------|--|--|
|           | Grafické okno |  |  |

Grafické okno <u>Obsah</u>

#### Zobrazit|Ladění|M29

Slouží jako výstupní okno pro textová hlášení pomocí funkce M29. Obsah okna lze uložit do souboru - stiskněte pravé tlačítko myši nad panelem; objeví se lokální menu, které umožní uložení nebo vymazání obsahu.

| Viz také: | Menu Zobrazit |
|-----------|---------------|
|           | Grafické okno |
|           | Obsah         |

## Zobrazit|Ladění|Zavřít

Skryje panel Ladění

Viz také: Menu Zobrazit Grafické okno Obsah

#### Zobrazit|Celá obrazovka

Zvětší aktivní okno přes celou obrazovku. Stiskem Esc se okno vrátí zpět do původní velikosti.

| Viz také: | Menu Zobrazit |
|-----------|---------------|
|           | Grafické okno |
|           | <u>Obsah</u>  |

## Zobrazit|Panely nástrojů

Obsahuje submenu se všemi panely nástrojů systému F2000. Panel nástrojů je malé okno, které obsahuje ikony nejčastěji používaných funkcí. Pomocí volby Vlastní... Ize upravit všechny panely nástrojů, položky menu a přiřazení kláves položkám menu.

| √iz také: | Menu Zobrazit |
|-----------|---------------|
|           | Grafické okno |
|           | Obsah         |

## Zobrazit|Informační řádek

Zapne či vypne zobrazení informačního řádku v dolní části hlavního okna F2000.

Viz také: Menu Zobrazit Grafické okno **Obsah** 

### Stroj

Umožňuje definovat rozměry a vlastnosti soustruhu. Obsahuje tyto příkazy:

- Pracovní oblast...
  Orientace stroje...
  Referenční bod...

```
Viz také:
                  <u>Obsah</u>
                  CNC Programování
                  <u>Menu</u>
```

# Stroj|Pracovní oblast

Příkaz vyvolá dialogový panel, ve kterém lze nastavit rozměry pracovní oblasti stroje.

| Stroj                |                       | ×    |
|----------------------|-----------------------|------|
| Pracovní oblast Orie | entace Referenční bod |      |
|                      |                       |      |
|                      |                       |      |
|                      |                       |      |
| ĕ                    |                       |      |
| $    \ll$            |                       |      |
|                      |                       |      |
|                      |                       |      |
|                      |                       |      |
| D 40 - 52)           | 220.00                |      |
| Deika ( <u>м</u> ):  | 320,00 mm             |      |
| Sířka ( <u>Y</u> ):  | 320,00 mm             |      |
| Výška ( <u>∠</u> ):  | 200,00 mm             |      |
|                      |                       |      |
|                      |                       |      |
|                      | OK Cancel             | Help |
|                      |                       |      |

Zadané hodnoty mají pouze informativní charakter a jsou vyhrazeny pro budoucí rozšíření systému.

Volbou [OK] potvrdíte nastavené hodnoty, volbou [Storno] opustíte dialogový panel beze změn.

Pozn.: Pracovní oblast nastavená v tomto dialogovém panelu má jen informativní charakter a její použití je vyhrazeno jen pro simulaci. Pro nastavení pracovní oblasti CNC řízení je nutno použít jiný postup.

Viz také: Menu Stroj CNC Programování Grafické okno <u>Obsah</u>

#### Stroj|Orientace stroje

| Stroj           | -                |             | ×    |
|-----------------|------------------|-------------|------|
| Pracovní oblast | Orientace Refere | enční bod   | 1    |
|                 | z K              | © Svida     |      |
|                 | Y K              | C ⊻odorovná |      |
|                 | 0                | K Cancel    | Help |

Umožní specifikovat, zda je stroj ve svislé či vodorovné konfiguraci. Příkaz má pouze informativní charakter, aktuální konfigurace stroje se programuje v CNC programu pomocí funkce G98 (svislá konfigurace) nebo G99 (vodorovná konfigurace). V simulaci se orientace stroje nijak neprojeví.

[OK] potvrdíte nastavené hodnoty, volbou [Storno] opustíte dialogový panel beze změn.

| Viz také: | Menu Stroj       |
|-----------|------------------|
|           | CNC Programování |
|           | Grafické okno    |
|           | <u>Obsah</u>     |

### Stroj|Referenční bod

Příkaz vyvolá dialogový panel pro stanovení polohy referenčního bodu stroje.

| Pracovní          | oblast   C                       | lrientace            | Referen   | ční bod          |                                                                                                    |  |
|-------------------|----------------------------------|----------------------|-----------|------------------|----------------------------------------------------------------------------------------------------|--|
|                   |                                  |                      |           |                  |                                                                                                    |  |
|                   | 0                                |                      |           | R \varTheta      |                                                                                                    |  |
|                   | ť                                |                      |           |                  | M                                                                                                    |  |
|                   |                                  |                      | ~ ~       | $\sim \sim \sim$ | the second second second second second second second second second second second second second second second se |  |
|                   |                                  |                      |           | Y                |                                                                                                    |  |
| - Souř            | adnice vzł                       | iledem k             | absolutní | nule 0—          |                                                                                                    |  |
| Souř.             | adnice vzł                       | iledem k             | absolutní | nule 0           |                                                                                                    |  |
| Souř.<br>X:<br>Y: | adnice vzł<br>0,00 mi<br>0,00 mi | iledem k i<br>n<br>n | absolutní | nule 0           |                                                                                                    |  |

Referenční bod není zatím v systému F2000 využíván a je vyhrazen pro budoucí rozšíření systému.

Volbou [OK] potvrdíte nastavené hodnoty, volbou [Storno] opustíte dialogový panel beze změn.

| Viz také: | Menu Stroj       |
|-----------|------------------|
|           | CNC Programování |
|           | Grafické okno    |
|           | <u>Obsah</u>     |

#### **Obrobek**

Umožňuje nastavit velikost obrobku (polotovaru), otáčet, ukládat a číst obrobek. Lze tak vytvářet knihovnu polotovarů. Obsahuje tyto položky:

<u>Rozměry</u>
<u>Otoči</u>t

<u>Uchopit</u>
<u>Číst..</u>.
<u>Uložit jako..</u>.

| /iz také: | <u>Obsah</u>     |
|-----------|------------------|
|           | CNC Programování |
|           | Menu             |

### **Obrobek**|Rozměry

Definuje rozměry obrobku (polotovaru).

|                                       | z                       |                |
|---------------------------------------|-------------------------|----------------|
|                                       | 3.8. 8                  |                |
|                                       |                         |                |
|                                       |                         |                |
| Délka 🔀):                             | ×                       | mm             |
| Délka [X]:<br>Šířka [Y]:              | 100 ×                   | mm<br>mm       |
| Délka ⊠):<br>Šířka [Y]:<br>Výška [2]: | <b>ioc</b><br>70<br>10. | mm<br>mm<br>mm |

- Délka (X) udává délku obrobku (rozměr v ose x) v milimetrech
- •
- ٠
- Šířka (Y) udává šířku obrobku (rozměr v ose y) v mm Výška (Z) udává výšku obrobku (rozměr v ose z) v mm Měřítko (bod/mm) Stanovuje počet bodů na obrazovce, který bude představovat vzdálenost jednoho milimetru na obrobku. • Čím je tato hodnota vyšší, tím je obrobek přesněji modelován, zároveň se ovšem zpomaluje běh simulace i zobrazování.

Volbou [OK] potvrdíte nastavené hodnoty, volbou [Storno] opustíte dialogový panel beze změn.

Viz také:

Menu Obrobek Grafické okno

CNC Programování

#### **Obrobek**|Otočit

Tímto příkazem se provede otočení obrobku. Umožní otáčet obrobek kolem zvolené osy o zadaný počet stupňů.

| Kolem osy Z   |           |        | 30  |
|---------------|-----------|--------|-----|
| • 90° CW      | C 90° CCW | C 180° | ×   |
| Kolem osyX-   |           |        | ZŶ  |
| C 90° CW      | C 90° CCW | C 180° | × S |
| Kolem osy Y - |           |        | Zŵ  |
| C 90° CW      | C 90° CCW | C 180° | × × |

Volbou [OK] spustíte otáčení obrobku. Průběh otáčení se zobrazuje na stavové řádce na poslední řádce obrazovky v procentech.

Pozn.: Smysl rotace se udává vždy při pohledu podél osy rotace směrem k absolutní nule. Absolutní souřadný systém je pravotočivý s nulou v levém dolním rohu obrobku (při pohledu ve směru půdorysu) a na dolní ploše obrobku (nulová výška).

Grafické okno CNC Programování

### **Obrobek**|Uchopit

Umístí kurzor myši v grafickém okně do nejbližšího koncového bodu dráhy nástroje, případně na aktuální souřadnici nástroje.

Viz také: Menu Obrobek Grafické okno CNC Programování

# **Obrobek**|Číst

Příkaz vyvolá výběrový panel, ve kterém lze zadat jméno souboru popisující obrobek. Bližší informace viz příkaz Obrobek|Uložit jako....

```
Viz také:
              Menu Obrobek
              Grafické okno
              CNC Programování
```

#### Obrobek|Uložit jako

Příkaz umožňuje pomocí výběrového panelu uložit obrobek. Formát souboru je kompatibilní s předchozím systémem F16 WOP.

Uložený obrobek je možno použít jako výchozí polotovar při obrábění - viz dialogový panel Nastavit|Běh simulace.

Viz také: Menu Obrobek Grafické okno CNC Programování

# Nástroj

Umožňuje nastavit sadu nástrojů a jejich korekce, polohu nástroje a nulového bodu v grafickém okně. Obsahuje tyto položky:

- <u>Nástroje korekce...</u>
  <u>Souřadnice...</u>
  <u>Nulový bod...</u>

- Posunutí nulového bodu... Nulovat souřadnice

Viz také:

Obsah CNC Programování Menu

# Nástroj|Nástroje - korekce

| troje       | - korekce                                                                    |                   |                                    |          |           |                                            | ?               |
|-------------|------------------------------------------------------------------------------|-------------------|------------------------------------|----------|-----------|--------------------------------------------|-----------------|
| Číslo       | Nástroj                                                                      |                   | Průměr D                           | Délka L  | Úhel alfa | Korekce Z                                  | R2              |
| 1           | Válcová                                                                      |                   | 10                                 | 20       | 180       | 0                                          | 2               |
| 2           | Vrták                                                                        |                   | 8                                  | 10       | 90        | 1                                          |                 |
| 3           | Válcová                                                                      |                   | 1                                  | 20       | 180       | 0                                          | 0               |
| 4           | Vrták                                                                        |                   | 10                                 | 10       | 120       | 3                                          |                 |
| 5           | Úhlová                                                                       |                   | 8                                  | 20       | 90        | 0                                          | 2               |
| Fréza<br>Ve |                                                                              | # <u>\$0</u><br># |                                    | J == 20- |           |                                            | <b>₽</b> ĕïd    |
|             | O <u>V</u> álcová                                                            |                   | ⊙ U <u>h</u> lová                  |          | ≌ O Ho    | rizontální <u>Y</u>                        | → <u>N</u> ahra |
| (<br>C      | <ul> <li>Válcová</li> <li>Víták</li> <li>Nulový bod<br/>na špičce</li> </ul> |                   | ♥ U <u>h</u> lová ♥ <u>K</u> ulová |          | 2 С Ho    | rizontální <u>Y</u><br>rizontální <u>X</u> | → <u>N</u> ahra |

Postup při nastavování nástrojů:

- 1.
- 2.
- Zvolte typ nástroje Klikněte na tlačítko **[Přidej]**. Dvakrát klikněte do sloupce **Průměr** u přidaného nástroje a zadejte hodnotu. 3.
- 4. Totéž proveďte u hodnot Délka, Úhel a Korekce. Úhel pro válcovou frézu musí být 180 stupňů.
- 5. Pro válcovou, úhlovou a kulovou frézu lze nastavit hodnotu R2 význam viz obrázek u každého typu frézy.

Volbou [OK] potvrdíte nastavené hodnoty, volbou [Storno] opustíte dialogový panel beze změn.

Menu Nástroj Viz také:

<u>Obsah</u>

Grafické okno

# Nástroj|Souřadnice

Příkaz vyvolá dialogový panel, který umožňuje přesunout nástroj v grafickém okně na zadanou souřadnici.

| Souřadnice | Nulový bod | Posunutí nulového bodu |
|------------|------------|------------------------|
|            | A          |                        |
|            | $\sim$     | $\sim$                 |
| 3          |            |                        |
| 1          |            |                        |
| × II       |            | Vztažný bod            |
| X D        |            | Vztažný bod:           |

- Ve vstupních řádcích X, Y a Z zadejte požadovanou souřadnici v mm.
- Zadaná hodnota se dále může vztahovat k nulovému bodu programu (volba Nulový bod) nebo k absolutní nule, tj. nulovému bodu stroje (volba Absolutní nula). Pro simulaci je absolutní nula umístěna v levém dolním bodě obrobku (při pohledu XY), tj. tak, jak ukazují míry po stranách grafického okna.

Volbou [OK] potvrdíte nastavené hodnoty, volbou [Storno] opustíte dialogový panel beze změn.

| Viz také: | Menu Nástroj  |
|-----------|---------------|
|           | <u>Obsah</u>  |
|           | Grafické okno |

# Nástroj|Nulový bod

Příkaz vyvolá dialogový panel pro nastavení souřadnic nulového bodu. Zadaná hodnota se vždy vztahuje k absolutní nule, tj. nulovému bodu stroje.

| ouradnice                       | Nulový bod                        | <sup>p</sup> osunutí nulového b | odu |
|---------------------------------|-----------------------------------|---------------------------------|-----|
|                                 | . / 🛇                             | ~                               |     |
|                                 |                                   |                                 |     |
|                                 | _                                 | S\$/                            |     |
| Contratio                       |                                   |                                 |     |
| -Souřadnic<br>⊻: 0              | ce vzhledem k a<br>mm             | osolutní nule 0 ——              |     |
| – Souřadnic<br>⊻: 0<br>⊻: 0     | ce vzhledem k a<br>mm<br>mm       | osolutní nule 0 —               |     |
| -Souřadnic<br>⊻ 0<br>⊻:0<br>⊒:0 | ce vzhledem k a<br>mm<br>mm<br>mm | osolutní nule 0                 |     |

Do vstupních řádků X, Y a Z zadejte požadovanou hodnotu.

Volbou [OK] potvrdíte nastavené hodnoty, volbou [Storno] opustíte dialogový panel beze změn.

| Viz také: | Menu Nástroj  |
|-----------|---------------|
|           | <u>Obsah</u>  |
|           | Grafické okno |

# Nástroj|Posunutí nulového bodu

Umožňuje nastavit hodnoty posunutí nulového bodu pro funkci G54, pokud v této funkci nejsou programovány adresy X, Y a Z.

| ouradni          | ce   Nulový bo | d Posunutí nulo | vého bodu |      |
|------------------|----------------|-----------------|-----------|------|
| G54 <sup>.</sup> | ×:             | Y:              | 2         | 2    |
| G5 <u>5</u> :    |                | 0               | 0         | -    |
| G5 <u>6</u> :    | 0              | 0               | 0         |      |
| G5 <u>7</u> :    | 0              | 0               | 0         |      |
|                  |                |                 |           |      |
|                  |                |                 | icel (    | Help |

Grafické okno Nástroj|Nulovat souřadnice

Příkaz vynuluje aktuální souřadnice nástroje, tj. přesune nulový bod na souřadnice nástroje.

| Viz také: | Menu Nástroj  |
|-----------|---------------|
|           | <u>Obsah</u>  |
|           | Grafické okno |

<u>Obsah</u>

# Program

Umožňuje spustit CNC program. Obsah menu se mění v závislosti na zvoleném režimu:

Simulace:

<u>Start</u>
<u>Blok po bloku</u>

- Krokovat Start od kurzoru :
- Běh ke kurzoru ٠
- Aktuální blok ٠
- Přerušit po bloku Zastavit
- ٠ •
- Zarážka WOP
  - Vytvořit CNC kód 0
  - Text na koned 0
  - o Text na řádek

CNC řízení (kontinuální, blok po bloku):

- Start ٠
- Přerušit v bloku Stop po bloku
- Start od kurzoru .

Viz také:

<u>Obsah</u> CNC Programování Menu

# **Program**|Start

Spustí CNC program. V režimu simulace spustí kontinuální běh, v režimu CNC řízení je program spuštěn v závislosti na zvoleném režimu, tj. buď kontinuálně nebo blok po bloku

Před vlastním spuštěním je nejdříve zkontrolována syntaktická správnost CNC programu a vazby mezi jednotlivými programovými bloky.

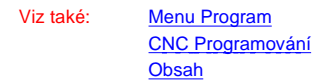

# Program|Blok po bloku

Tento příkaz umožňuje spustit simulaci v režimu blok po bloku. Po každém vykonaném bloku CNC programu se simulace zastaví a program čeká na akci uživatele. Lze volit téměř všechny příkazy s výjimkou editování textu CNC programu.

Další blok CNC programu se vykoná opětovným vyvoláním příkazu Simulace|Blok po bloku.

Viz také: Menu Program CNC Programování <u>Obsah</u>

## **Program**|Krokovat

Odpovídá příkazu Program|Blok po bloku, tj. vykoná vždy jeden blok CNC programu a přeruší běh. Pokud blok CNC programu obsahuje externí funkci, automaticky otevře CNC kód této funkce v editoru a pokračuje v krokování jednotlivých bloků této funkce. To lze s výhodou použít pro ladění externích funkcí a cyklů.

Menu Program Viz také: **CNC** Programování Obsah

#### **Program**|Start od kurzoru

Tento příkaz spustí kontinuální běh CNC programu od bloku, na kterém se (v okně editoru) nachází kurzor. Lze použít pro simulaci i CNC řízení.

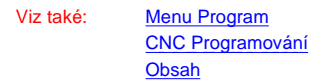

#### Program|Běh ke kurzoru

Spustí simulaci CNC programu v kontinuálním režimu až k bloku na kterém se nachází kurzor. Dále lze pokračovat příkazy Program[Start, Program|Blok po bloku nebo Program|Krokovat

Viz také: Menu Program CNC Programování <u>Obsah</u>

### Program|Aktuální blok

Vykoná CNC blok, na kterém je kurzor.

Upozornění: Nelze použít na NC věty obsahující příkazy skoku, podmíněného skoku, resp. cyklu (např. <u>G25, G26, G27, IF, FOR</u>, WHILE, atd.)

Viz také: <u>Menu Program</u> <u>CNC Programování</u> Obsah

### **Program**|Zastavit

Zastaví a ukončí simulaci CNC programu po provedení aktuálního bloku programu. Pro okamžité zastavení použijte klávesu F12.

| Viz také: | Menu Program     |
|-----------|------------------|
|           | CNC Programování |
|           | Obsah            |

### Program|Zarážka

Umístí zarážku na řádek, kde se nachází kurzor. Běh CNC programu se přeruší na místě, kde je zarážka umístěna. Zarážky významně pomáhají při ladění programu.

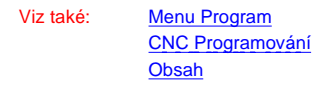

### Program|Přerušení v bloku

lhned přeruší běh CNC programu. Zobrazí se výzva, zda se má pokračovat v běhu, či zda se má běh CNC programu ukončit:

| bloku                                   |            | ×                                                      |
|-----------------------------------------|------------|--------------------------------------------------------|
| Pokračovat                              | Ukončit    | Přerušit                                               |
| <u>Menu Program</u><br>CNC Programování |            |                                                        |
|                                         | Pokračovat | Pokračovat Ukončit<br>Menu Program<br>CNC Programování |

#### Program|Přerušit po bloku

Přeruší simulaci CNC programu po dokončení aktuálního bloku. Dále lze pokračovat např. příkazy Program|Start, Program|Blok po bloku nebo Program|Krokovat.

Viz také: <u>Menu Program</u> <u>CNC Programování</u> <u>Obsah</u>

#### Program|WOP|Vytvořit CNC kód

Vygeneruje blok CNC programu na základě voleb provedených v panelu WOP a vloží jej do aktuálního editoru.

Viz také: <u>Menu Program</u> <u>CNC Programování</u> Obsah

#### Program|WOP|Text na konec

Text CNC bloku generovaný pomocí WOP se připojí na konec textu v editoru.

Viz také: <u>Menu Program</u> <u>CNC Programování</u> <u>Obsah</u>

#### Program|WOP|Text na řádek

Text CNC bloku generovaný pomocí WOP se vloží na řádek kde je kurzor, původní řádek bude posunut dolů.

Viz také: <u>Menu Program</u> <u>CNC Programování</u> <u>Obsah</u>

#### Režim

Příkazy tohoto menu přepínají mezi základními režimy systému F2000:

- Simulace
- ٠ Test
- ٠ ٠
- Kontinuální Blok po bloku Ruční řízení ٠
- Exec

Viz také:

**Obsah** CNC Programování Menu

### **Režim**|Simulace

Aktivuje režim simulace, tj. zobrazí grafické okno a editor.

Viz také: Menu Režim CNC programování CNC řízení <u>Obsah</u>

## **Režim**|Test

- Simulace: Spustí test správnosti CNC programu. Test probíhá ve dvou fázích. V první je kontrolována syntaktická správnost programu, v druhé pak probíhá vlastní test, kdy se simuluje obrábění. Během testu se pouze zobrazují koncové souřadnice programovaných bloků. Po skončení testu je automaticky zobrazen výsledný obrobek.
- CNC Řízení: Provede se zrychlený běh CNC programu, při kterém se kontrolují souřadnice nástroje vzhledem k pracovní oblasti stroje. Viz též nastavení pracovní oblasti stroje. Test lze přerušit klávesou Esc.

| Viz také: | <u>Menu Režim</u> |
|-----------|-------------------|
|           | CNC programování  |
|           | CNC řízení        |
|           | Obsah             |

## Režim|Kontinuální

Aktivuje CNC řízení v kontinuálním režimu.

Viz také: Menu Režim CNC programování CNC řízení Obsah

## Režim|Blok po bloku

Aktivuje CNC řízení v režimu blok po bloku.

Viz také: Menu Režim CNC programování CNC řízení <u>Obsah</u>

## Režim|Ruční řízení

Aktivuje ruční řízení.

Menu Režim Viz také: CNC programování CNC řízení **Obsah** 

## **Režim**|Exec

Zobrazí (příp. skryje) panel Exec, který slouží pro pohodlné zadávání bloků CNC programu.

Menu Režim Viz také: CNC programování CNC řízení

#### <u>Obsah</u>

#### Nastavit

Menu Nastavit obsahuje tyto položky:

- Zobrazení simulace... Běh simulace... Pevný formát... Editor... Knihovny ٠
- ٠
- ٠
- Knihovny... ٠
- Vstupní a výstupní filtry... •

<u>Obsah</u>

Viz také:

CNC Programování <u>Menu</u>

### Nastavit|Zobrazení simulace

Příkaz vyvolá dialogový panel, který umožňuje definovat způsob zobrazení obrobku. Umožňuje nastavit barvu zobrazení obrobku a další informace.

| Ukázat                              | Barvy<br>Upravte barvy pravým tlačitkem myši                                                               |
|-------------------------------------|----------------------------------------------------------------------------------------------------|
| V panelu<br>P Eûdorysu              | Nástroj<br>Pozadí okna<br>Nulový bod<br>Referenční bod<br>Koncový bod nástroje<br>Značka nárysu a bokorysu |
| ☐ <u>N</u> árysu ☐ <u>B</u> okorysu | Nástroj Pozadí okna<br>Výchozí nastavení                                                                   |

- V rámečku Ukázat můžete zvolit, zda chcete zobrazit doplňující informace: o Dráhy nástroje
- Středy oblouků (tj.středy oblouků vzniklých na obrobku po obrábění)
   Rámeček V panelu určuje, v kterém panelu sé budou dráhy nástroje zobrázovat. (Volba Modelu je vyhrazena pro budoucí rozšíření systému).
- V rámečku Barvy lze nastavit barvy nástroje, pozadí, atd.: Zvolte položku a stiskněte pravé tlačítko myši objeví se seznam základních barev. Volba Další barvy... zobrazí dialogový panel pro výběr barev, ve kterém lze nastavit libovolnou hodnotu barvy.

Volbou [OK] potvrdíte nastavené hodnoty, volbou [Storno] opustíte dialogový panel beze změn.

Pozn.: Pro maximální rychlost zobrazování používá F2000 v okně půdorysu speciální mód, v jehož důsledku nemusí barvy Koncového bodu nástroje a Nulového bodu přesně odpovídat zadané barvě.

Viz také: Menu Nastavit <u>Obsah</u> Grafické okno

## Nastavit|Běh simulace

| Průběh<br>Max rychlost<br>Sledování nástroje<br>Automatická výměna nástroje<br>Obrobek<br>Iv Inicializovat před startem simul<br>Ze sou <u>b</u> oru: | Ukázat<br>Informace o <u>f</u> unkcích<br>I Parametrické programování<br>Trasovat <u>C</u> NC kód v editoru<br>ace |
|----------------------------------------------------------------------------------------------------|----------------------------------------------------------------------------------------------------|
| 1                                                                                                    |                                                                                                    |

- Max rychlost umožňuje zrychlit běh simulace nástroj je zobrazen jen v koncových bodech a nárys a bokorys se nepřekreslují. Volba Test kolizí určuje, zda se mají před provedením každého bloku testovat případné kolizní stavy jako náraz nástrojem rychloposuvem do obrobku • •
- atd.
- Je-li zvolena položka Sledování nástroje, pak se po každém bloku překreslí obsah grafického okna tak, aby byl nástroj viditelný. Automatická výměna nástroje: při běhu simulace se CNC program při výměně nástroje nezastavuje a nástroj je automaticky zvolen z
- •
- tabulky nástrojů (Nástroje korekce).
  Ukázat informace o funkcích umožňuje zobrazení informací o právě probíhající funkci v informačním řádku.
- Parametrické programované dále rozšiřuje zobrazené informace o matematické výrazy, příkazy cyklu, atd.
- Trasovat CNC kód v editoru způsobí, že u právě prováděného bloku CNC programu bude zobrazena šipka a text se bude v editoru • automaticky přetáčet tak, aby byl aktuální blok viditelný.
- Je-li zvolena volba **Inicializovat obrobek před startem simulace**, pak před každým novým startem simulace se nastaví základní polotovar podle rozměrů definovaných v dialogovém panelu Rozměry obrobku. Je-li ovšem vyplněn vstupní řádek **Ze souboru**, pak se automaticky před každým ٠ novým startem simulace načte obrobek z uvedeného souboru (pokud existuje). Tlačítkem 🔤 🛛 Ize přitom vyhledat soubor přímo na disku počítače.

Volbou [OK] potvrdíte nastavené hodnoty, volbou [Storno] opustíte dialogový panel beze změn. Viz také:

| Menu Nastavit    |
|------------------|
| Obsah            |
| Overfield always |

Grafické okno

#### Nastavit|Pevný formát

Detailně určuje, jaký text se bude generovat v panelu Ladění, záložka Funkce.

| Dříme generouzné (u   | where:                                |
|-----------------------|---------------------------------------|
| Frinio generovarie ro | Používat pevný formát                 |
| <b>√</b> G1           |                                       |
| <b>⊮</b> G2           | water we see                          |
| <b>☑</b> G4           | Výstup do souboru:                    |
| □G10                  |                                       |
| □G11                  | Expandované funkce označit komentářem |
| <b>I</b> G17          |                                       |
| <b>I</b> G18          | 🔽 Číslování řádků                     |
| <b>G</b> 19           | Church I Karla D                      |
| <b>⊘</b> G25          | Starc II Krok: 12                     |
| <b></b> G26           | Dežebaran N. J. D                     |
| <b>IG</b> 27          |                                       |
|                       |                                       |

- Volba Používat pevný formát slouží pro zapnutí či vypnutí generování pevného formátu.
- Přímo generované funkce určují, které funkce se budou generovat přímo a které se rozloží na sérii jednodušších funkcí typu G00, G01, G02, G03,
- atd. Expandované funkce označit komentářem při expandování složitějších cyklů se na jejich začátek zapíše originální text funkce jako komentář. Číslování řádků určuje, zda se mají vytvářené řádky číslovat, počátek číslování a krok.

Pozn.: Formátování základních funkcí je popsáno v souboru SYSTEM/F2000FIX.INI, pevné cykly a externí funkce mají své formátování popsáno přímo v textu funkce (Viz např funkci LIB/G81.FC).

| Viz také: | Menu Nastavit |
|-----------|---------------|
|           | <u>Obsah</u>  |
|           | Grafické okno |

# Nastavit|Editor

| × |  |  |  |
|---|--|--|--|
|   |  |  |  |
|   |  |  |  |
|   |  |  |  |
|   |  |  |  |

- Tabulátor určuje počet mezer na další polohu tabulátoru
- Automatické zarovnávání pokud je řádek, na kterém je kurzor, odsazen doprava, pak po stisku klávesy Enter bude následující řádek odsazen o stejný počet mezer • Barevná syntaxe zapíná nebo vypíná barevné zvýraznění syntaxe CNC programu • Klíčová slova velká umožňuje automatickou konverzi klíčových slov na velká písmena. Např. po napsání <u>for</u> editor automaticky text změní na For.
- Font nastavuje font pro zobrazení textu.
- V rámečku Bárvy lze detailně nastavit přiřazení barev jednotlivým elementům textu.

Pozn.: Nastavení se projeví pouze pro aktivní záložku v okně editoru. Pokud chcete nastavit vlastnosti editoru pro všechny otevřené texty, je nutno ostatní texty nejdříve zavřít.

Viz také: Menu Nastavit Obsah Grafické

# Nastavit|Knihovny

Příkaz vyvolá dialogový panel, ve kterém lze nastavit cesty k CNC programům a knihovně obrobků. Systém F2000 použije nastavení v tomto dialogovém panelu pro načtení obrobků a podprogramů.

| <u>C</u> esta:  | C:\Program Files\F2000\TOOLS\    |  |
|-----------------|----------------------------------|--|
| Iyp so          | uboru: DXF                       |  |
| Knihov          | na obrobků                       |  |
| C <u>e</u> sta: | C:\Program Files\F2000\Obr       |  |
| Knihov          | na podprogramů a pevných cyklů — |  |
| Ce <u>s</u> ta: | C:\Program Files\F2000\LIB       |  |
| Typ so          | uboru: FC                        |  |

Tlačítko 🔤 na konci vstupních řádků umožňuje zvolit cestu pomocí výběrového panelu.

Pozn.: Položka Knihovna nástrojů je vyhrazena pro budoucí rozšíření systému.

Viz také: Menu Nastavit Ob-

sah Grafické

## Okno

Obsahuje tyto příkazy:

<u>Další</u>
<u>Uspořáda</u>t

Viz také: <u>Obsah</u> CNC Programování Menu

# Okno|Další

Aktivuje další okno, tj. přepíná mezi grafickým oknem a editorem v režimu simulace, resp. mezi oknem CNC řízení a editorem v ostatních režimech.

Viz také: Menu Okno <u>Obsah</u>

# Okno|Uspořádat

Uspořádá okna a panely na obrazovce do základního nastavení.

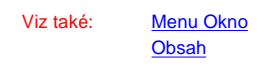

# CNC řízení

Kontinuální

Blok po bloku

<u>Ruční</u> řízení

Exec

Po stisknutí strojní klávesy 📊 automaticky proběhne test programu. Je provedena syntaktická kontrola jednotlivých funkcí a hodnoty některých adres.

V případě bezchybného výsledku testu začne vykonávání programu. Na monitoru jsou průběžně zobrazeny absolutní hodnoty souřadnic nástroje, otáčky vřetene a číslo nástroje. Současně je zobrazeno nastavení systému:

- programování absolutní ABS nebo přírůstkové INC
- posuv v mm/min. nebo v mm/otáčku
- stav strojních funkcí

Po ukončení každého bloku je zvýrazněn nový blok, který bude vykonáván. Kontextová nápověda zobrazuje jeho význam. Vykonané bloky rolují postupně směrem nahoru.

Systém rovněž detekuje chyby, které nebylo možné odhalit syntaktickou kontrolou v průběhu testu (například nesprávně zvolené otáčky vřetene, aj.).

Přerušení běhu programu v bloku se provádí stisknutím strojní klávesy 🔟. Opětovné spuštění se volí pomocí 🕕, klávesa 🔟 způsobí předčasné ukončení běhu programu.

#### **!! HAVARIJNÍ ZASTAVENÍ STROJE !!**

V režimu běh programu (kontinuálním i po blocích) je možné stroj kdylokiv zastavit stisknutím červeného tlačítka CENTRAL STOP nebo funkční klávesy F5.

Stejným způsobem lze zastavit i nájezd do referenčních bodů.

Viz také

### Kontinuální CNC řízení

Obsah

Po přepnutí do režimu CNC řízení - Kontinuální se zobrazí aktuální souřadnice a otáčky vřetene. Zpět do režimu grafické simulace se dostanete kombinací Ctrl+G.

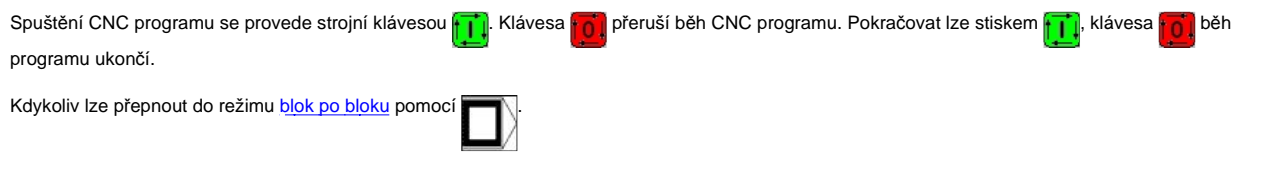

Viz také

<u>CNC Řízen</u>í Obsah

#### Blok po bloku

Po přepnutí do režimu <u>CNC řízení</u> - Blok po bloku se zobrazí aktuální souřadnice a otáčky vřetene. Zpět do režimu grafické simulace se dostanete kombinací **Ctrl+G**.

Spuštění CNC programu se provede strojní klávesou . Vždy po vykonání jednoho bloku se běh programu přeruší. Pokračovat lze stiskem , klávesa běh programu ukončí. Kdykoliv lze přepnout do režimu <u>kontinuálního řízení</u> pomocí **Ctrl+N** nebo

Viz také

<u>CNC Řízen</u>i Obsah

## Ruční řízení

Po nastavení režimu ručního řízení (Režim|Ruční řízení) lze stroj ovládat přímo ze strojní klávesnice.

Stisknutí některé ze směrových kláves provede 1 krok (0.005 mm) v příslušném směru. Podržíme-li zvolenou klávesu, dochází k pomalému plynulému posuvu konstantní rychlostí. Rychloposuvu se volí současným stisknutím klávesy rychloposuvu //// a příslušné směrové šipky.

Reference se provede stisknutím klávesy příslušné osy (tj. X, Y, nebo Z) a strojní klávesy pro referenci.

Nulování souřadnic se provede stisknutím klávesy příslušné osy a klávesou 0 (nula) nebo CLR.

Další klávesové zkratky:

| S        | Zobrazí editační pole, do kterého lze přímo zapsat požadovanou hodnotu otáček vřetene. Po potvrzení strojní klávesou pro roztočení vřetene se<br>vřeteno roztočí danými otáčkami. Zrušení se provede klávesou <b>Esc</b> . |
|----------|----------------------------------------------------------------------------------------------------|
| Viz také | <u>CNC Řízen</u> í<br><u>Obsah</u>                                                                                                    |

#### Exec

Režim ručního řízení s předvolbou, tzv. EXEC umožňuje zadat z klávesnice CNC větu a ihned ji vykonat. Pokud to uživatel požaduje, může být tato věta zařazena do aktuálního CNC kódu. Zadávání se provádí pomocí panelu Exec.

Postup při práci s panelem Exec:

| Po volbě příkazu Režim Exec (Ctrl+E) se objeví násle                                      | dující panel:                                        |                                                                  |
|-------------------------------------------------------------------------------------------|------------------------------------------------------|------------------------------------------------------------------|
| Exec                                                                                      |                                                      | X                                                                |
| G                                                                                         |                                                      | OK Vykonat F9 Nastavit 🔻                                         |
| Zapište požadované číslo přípravné funkce nebo stisk                                      | něte klávesu <b>M</b> a zapište číslo <u>pomocné</u> | funkce. Stiskněte klávesu Enter - automaticky se objeví          |
| seznam požadovaných adres.<br>Příklad: Po zapsání G1 se v papelu Exec objeví násled       | dující vstupní řádky:                                |                                                                  |
| Exec                                                                                      |                                                      | ×                                                                |
|                                                                                           | F                                                    | 0K Výkonat F9 Nastavit 💌                                         |
| Zadejte požadované hodnoty. Po zadání každé adresy                                        | v stiskněte Enter a kurzor se automatick             | y posune na následující adresu. Vstupní řádky pro                |
| zadávané adresy si pamatují posledních 10 zadaných                                        | hodnot, pro zobrazení seznamu použijte               | e klávesovou kombinaci Alt+↓, případně stiskněte levé            |
| tlačítko myši na 📩.                                                                       |                                                      |                                                                  |
| Exec                                                                                      |                                                      |                                                                  |
|                                                                                           |                                                      | OK Vykonat F9 Nastavit 💌                                         |
| 10                                                                                        |                                                      |                                                                  |
| -200.5                                                                                    |                                                      |                                                                  |
| 70                                                                                        |                                                      |                                                                  |
| Opětovné stisknutí Alt+J seznam skryje.                                                   | ostovoné kodnotv koz zakrozoní jejick o              |                                                                  |
| <ul> <li>Po zadání všech požadovaných hodnot lze NC větu př</li> </ul>                    | ipojit k textu CNC programu - stiskem kl             | ávesy Enter na tlačítku 🔐 - a nebo připojit a                    |
| wkopat - tlačítko v režimu si                                                             | mulace nebo <b>F11</b> v režimu CNC řízení)          |                                                                  |
|                                                                                           | <u>enteren (analu Fran Daiaha vallaŭ la</u>          |                                                                  |
|                                                                                           | lastaveni panelu Exec. Po jeno volbe lev             | vym tiacitkem mysi, resp. klavesovou kombinaci Ait+S,            |
| Alt+↓ se objeví lokální menu Použít čísla řádků N S                                       | těmito možnostmi:                                    |                                                                  |
| <ul> <li>Eormátovat text</li> </ul>                                                       |                                                      |                                                                  |
| ✓ Pripojit                                                                                | na obioví votupní tložítko pro číclo žádk            | <sup>4</sup> N. Adroso N. so outomoticky zwyčuje podlo postovoní |
| v dialogovém panelu Nastavit Pevný formát.                                                |                                                      | u N. Adlesa N se adiomatický zvysuje podle hastavem              |
| <ul> <li>Formátovat text - Před připojením textu se NC</li> </ul>                         | věta zformátuje podle nastavení v soub               | oru F2000FIX.INI.                                                |
| <ul> <li>Pripojit - Pokud tato polozka neni zaskrtnuta, N<br/>zůstává nezměněn</li> </ul> | IC veta se pouze vykona, ale text vety s             | e nepripoji k textu v editoru, tj. kod CNC programu              |
| <ul> <li>Po vykonání NC věty se F2000 dotáže, zda chcete blo</li> </ul>                   | k připojit k CNC programu (pokud je zvo              | olena položka <b>Připojit</b> ).                                 |
|                                                                                           |                                                      |                                                                  |

Pozn.: Opětovné vyvolání příkazu Režim|Exec panel Exec skryje. Po dobu práce v režimu Exec nelze aktivovat běh CNC programu s výjimkou běhu aktuálního bloku (<u>Program|Aktuální blok</u>). V ručním řízení nelze režim Exec aktivovat.

Při přechodu do nebo z režimu grafické simulace se panel Exec automaticky skryje.

Viz také

Seznam přípravných funkcí a pevných cyklů Seznam pomocných funkcí Adresy funkcí Podprogramy a externí funkce Obsah

### **CNC Programování**

Systém F2000 podporuje následující formáty CNC programů:

Pevný formát kompatibilní se systémem FC 16 CNC Volný formát Normu PAL

Jednotlivé formáty lze libovolně kombinovat mezi sebou.

Dále lze s výhodou využít parametrického programování, příkazů pro větvení programu, podprogramy a programové cykly.

Viz také Seznam přípravných funkcí a pevných cyklů Pomocné funkce Adresy funkcí <u>Obsah</u>

# Pevný formát CNC programu

• Struktura bloku CNC programu v pevném formátu je následující:

N... G... X... Y... Z... (+ všechny adresy příslušející programované G funkci)

nebo

Viz také

N... M... (+ všechny adresy příslušející programované M funkci)

• Žádná adresa není modální, tj. všechny se musí opakovat, i když obsahují stejnou hodnotu. Například:

N 010 G00 X50 Y 0 Z100 N 020 G00 X49 Y 0 Z100

• Místo číselných hodnot adres mohou být použity parametry P0-P99.

Seznam přípravných funkcí a pevných cyklů Seznam pomocných funkcí Adresy funkcí

#### Podprogramy a externí funkce <u>Obsah</u>

# Volný formát CNC programů

• Při použití volného formátu jsou následující adresy modální (tzn. při opakování stejné hodnoty se nemusí v následujícím bloku zapisovat):

G, X, Y, Z, F

- Ostatní adresy zůstávají nemodální, tj.adresy
  - M, R, I, J, K, S, T, L, H, U, W

je nutno uvést vždy (u těch funkcí, kde je to vyžadováno) - viz též popis jednotlivých <u>přípravných funkc</u>í. • Číslo bloku **N** je nepovinné.

Viz také

Seznam přípravných funkcí a pevných cyklů Seznam pomocných funkcí Adresy funkcí Podprogramy a externí funkce Obsah

## Adresy funkcí

| Ν       | Číslo bloku. Není povinné.                                                                                                    |
|---------|----------------------------------------------------------------------------------------------------|
| x       | Souřadnice X. Hodnota souřadnice přestavení suportu ve směru osy X. Adresa je modální, tj. opakuje-li se její hodnota v<br>následujícím bloku, nemusí se znova uvádět.<br>Adresu X lze také přímo zadat přírůstkově (inkrementálně). Je-li před symbolem adresy X zapsáno písmeno d (tj. místo X je<br>zapsáno dX), pak je číselná hodnota za touto adresou chápána jako přírůstková. |
|         | Příklad:                                                                                                    |
|         | G01 dX -1 F 100                                                                                                    |
| Y       | Souřadnice Y. Hodnota souřadnice přestavení suportu ve směru osy Y. Adresa je modální, tj. opakuje-li se její hodnota v<br>následujícím bloku, nemusí se znova uvádět                                                                                                    |
|         | Adresu Y lze také přímo zadat přírůstkově (inkrementálně). Je-li před symbolem adresy Y zapsáno písmeno d (tj. místo Y je<br>zapsáno dY), pak je číselná hodnota za touto adresou chápána jako přírůstková.                                                                                                    |
| Z       | Souřadnice Z. Hodnota souřadnice přestavení suportu ve směru rovnoběžném s osou vřetene. Adresa je modální, tj. opakuje-li<br>se její hodnota v následujícím bloku, nemusí se znova uvádět                                                                                                    |
|         | Adresu Z lze také přímo zadat přírůstkově (inkrementálně). Je-li před symbolem adresy Z zapsáno písmeno <b>d</b> (tj. místo Z je<br>zapsáno <b>dZ</b> ), pak je číselná hodnota za touto adresou chápána jako přírůstková.                                                                                                    |
| I, J, K | Vzdálenost středu kruhového oblouku od počátku oblouku. Nejsou modální.                                                                                                    |
| L       | Označení podprogramu musí být následováno dvoumístným číslem podprogramu a dvoumístným počtem opakování. Př.:<br>Podprogram s číslem 8 opakovaný 4-krát: L0804.                                                                                                    |
|         | Podprogramy jsou uloženy v samostatných souborech v podadresáři LIB. Uvedený příklad musí být uložen jako soubor pod<br>názvem L0800.FC.                                                                                                    |
|         | Výše uvedená informace platí tehdy, je-li adresa L programována samostatně. Je-li adresa L součástí funkce <u>G25, G26</u> nebo<br>G27, pak může obsahovat číslo bloku nebo textové návěští skoku.                                                                                                    |
|         | Adresa L není modální.                                                                                                    |
|         |                                                                                                    |

| Т               | Výměna nástroje. Adresa T je následována číslem nástroje <0;99> (automaticky jsou přiřazeny korekce ze stejného řádku<br>korekční tabulky jako je číslo nástroje). Př.: T2. |
|-----------------|----------------------------------------------------------------------------------------------------|
|                 | Je možné použít i dvoumístné číslo nástroje následované dvoumístným číslem korekcí, např. T0212, tj. použije se nástroj č. 2<br>a korekce č. 12.                            |
|                 | Adresa T není modální.                                                                                                    |
|                 | Pozn.: Výměna nástroje ruší korekce <u>G41</u> a G42.                                                                                                    |
| R               | Poloměr kruhového oblouku.                                                                                                    |
| F               | Rychlost posuvu v mm/min (nastaví se funkcí G94) nebo ot/min (G95).                                                                                                    |
| J nebo H        | Počet opakování cyklu. <1;100>                                                                                                    |
| H nebo U nebo W | Hloubka třísky                                                                                                    |
| S               | Otáčky vřetene <40;3600>                                                                                                    |

Viz také

Seznam přípravných funkcí a pevných cyklů Pomocné funkce Podprogramy a externí funkce Obsah

# Přípravné funkce

Adresy uvedené v hranatých závorkách jsou nepovinné, dvojice adres s lomítkem označuje alternativu, např. S./D.. označuje, že lze programovat buď adresu S nebo D, ale ne obě současně.

| <u>G00</u>                     | X     | Y   | Z   |       |     | Rychloposuv                                                                                        |
|--------------------------------|-------|-----|-----|-------|-----|----------------------------------------------------------------------------------------------------|
| <u>G01</u>                     | X     | Y   | Z   |       | [F] | Lineární interpolace                                                                               |
| <u>G02</u>                     | X     | Y   | Z   | R     | [F] | Kruhová interpolace CW                                                                             |
| <u>G02</u>                     | X     | Y   | Z   | I J K | [F] | Kruhová interpolace CW                                                                             |
| <u>G03</u>                     | X     | Y   | Z   | R     | [F] | Kruhová interpolace CCW                                                                            |
| <u>G03</u>                     | X     | Y   | Z   | I J K | [F] | Kruhová interpolace CCW                                                                            |
| <u>G04</u>                     | T/H/X |     |     |       |     | Prodleva v sec.                                                                                    |
| G08                            |       |     |     |       |     | Zrušení konturovacího režimu G09.                                                                  |
| G09                            |       |     |     |       |     | Volba konturovacího režimu. Ruší se pomocí G08, M06,<br>při volání pevného cyklu nebo podprogramu. |
| <u>G10</u>                     | U     | A   |     |       |     | Rychloposuv v polárních souřadnicích (rovina XY)                                                   |
| <u>G11</u>                     | U     | A   |     |       | [F] | Lineární interpolace v polárních souřadnicích (XY)                                                 |
| <u>G17</u>                     |       |     |     |       |     | Volba roviny šroubové interpolace XY                                                               |
| <u>G18</u>                     |       |     |     |       |     | Volba roviny XZ                                                                                    |
| <u>G19</u>                     |       |     |     |       |     | Volba roviny YZ                                                                                    |
| <u>G21</u>                     |       |     |     |       |     | Prázdný blok (nepoužívá se)                                                                        |
| <u>G25</u>                     | L     |     |     |       |     | Volání podprogramu                                                                                 |
| <u>G26</u>                     | L     | J   |     |       |     | Volání cyklu                                                                                       |
| <u>G27</u>                     | L     |     |     |       |     | Programový skok                                                                                    |
| <u>G29</u>                     | Text  |     |     |       |     | Návěští nebo textová poznámka                                                                      |
| <mark>G31</mark><br>G131, G231 | X     | Y   | Z   |       | F   | Nájezd na sondu                                                                                    |
| <u>G40</u>                     |       |     |     |       |     | Zrušení korekce                                                                                    |
| <u>G41</u>                     |       |     |     |       |     | Korekce vlevo od kontury                                                                           |
| <u>G42</u>                     |       |     |     |       |     | Korekce vpravo od kontury                                                                          |
| <u>G53</u>                     |       |     |     |       |     | Zrušení posunutí nulového bodu                                                                     |
| <u>G54</u>                     | [X]   | [Y] | [Z] |       |     | Absolutní posun nulového bodu                                                                      |
| <u>G72</u>                     | X     | Y   | Z   | W     | F   | Obdélníkový cyklus                                                                                 |
| <u>G81</u>                     |       |     | Z   |       | F   | Vrtací cyklus                                                                                      |
| <u>G83</u>                     |       |     | Z   | W     | F   | Vrtací cyklus s výplachem                                                                          |
| <u>G85</u>                     |       |     | Z   |       | F   | Vystružovací cyklus                                                                                |
| <u>G90</u>                     |       |     |     |       |     | Absolutní programování                                                                             |
| <u>G91</u>                     |       |     |     |       |     | Inkrementální programování                                                                         |
| <u>G92</u>                     | X     | Y   | Z   |       |     | Nastavení hodnot souřadnic                                                                         |
| <u>G94</u>                     |       |     |     |       | [F] | Posuv za minutu                                                                                    |
| <u>G95</u>                     |       |     |     |       | [F] | Posuv na otáčku                                                                                    |
| <u>G97</u>                     | [S]   |     |     |       |     | Údaj počtu otáček vřetene v ot./min.                                                               |
| <u>G98</u>                     | X     | Y   | Z   |       |     | Svislá konfigurace frézky (FC16) nebo reference (F300)                                             |
|                                |       |     |     |       |     | Vederovné konfiguropa frézky (EC16)                                                                |

#### Pevné cykly:

| <u>G272</u> | X Y Z R L H F | Obdélník se zaoblenými rohy |
|-------------|---------------|-----------------------------|
|             |               |                             |

| <u>G961</u> | B K S [A]             | Vrtání na roztečné kružnici       |
|-------------|-----------------------|-----------------------------------|
| <u>G967</u> | I J K E               | Frézování pravoúhlého zámku       |
| <u>G981</u> | Z [W]                 | Vrtací cyklus                     |
| <u>G982</u> | Z [W] [B] [D] [K]     | Vrtací cyklus s dělením třísky    |
| <u>G983</u> | Z [W] [A] [B] [D] [K] | Vrtací cyklus s dělením třísky    |
| <u>G985</u> | Z [W]                 | Vystružování                      |
| G986        | Z [W]                 | Vyvrtávání                        |
| <u>G987</u> | X Y Z I K [W] [B] [V] | Frézování pravoúhlého zámku       |
| <u>G988</u> | Z B I K [W]           | Frézování kruhového zámku         |
| <u>G989</u> | Z B C I K [W]         | Frézování kruhového zámku s čepem |

Podprogramy:

| <u>L81</u>  | P02=; P03=; P10=;                                                                      | Vrtací cyklus                                   |
|-------------|----------------------------------------------------------------------------------------|-------------------------------------------------|
| <u>L82</u>  | P02=; P03=; P04=; P10=;                                                                | Vrtací cyklus                                   |
| <u>L83</u>  | P00=; P01=; P02=; P03=; P04=; P05=; P10=; P11=;                                        | Vrtací cyklus                                   |
| <u>L85</u>  | P02=; P03=; P04=; P10=; P16=; P17=;                                                    | Vystružovací cyklus                             |
| <u>L87</u>  | P02=; P03=; P10=; P16=;                                                                | Vrtací cyklus                                   |
| <u>L88</u>  | P02=; P03=; P04=; P10=; P15=; P16=;                                                    | Vrtací cyklus                                   |
| <u>L89</u>  | P02=; P03=; P04=; P10=;                                                                | Vrtací cyklus                                   |
| L200        | P20=; P21=; P22=; P23=; P25=; P26=; P30=; P31=;                                        | Obdélník se zaoblenými rohy                     |
| <u>L900</u> | P22=; P23=; P24=; P25=; P26=; P27=; P28=;                                              | Vrtání děr na roztečné kružnici                 |
| <u>L901</u> | P01=; P02=; P03=; P12=; P13=; P15=; P16=; P22=; P23=; P24=;<br>P25=; P26=; P27=;       | Frézování drážek na roztečné kružnici           |
| <u>L902</u> | P01=; P02=; P03=; P13=; P15=; P16=; P22=; P23=; P24=; P25=;<br>P26=; P27=;             | Frézování drážek na roztečné kružnici           |
| L903        | P01=; P02=; P03=; P12=; P13=; P15=; P16=; P22=; P23=; P24=;                            | Frézování rádiusových kapes                     |
| <u>L904</u> | P01=; P02=; P03=; P10=; P12=; P13=; P15=; P16=; P22=; P23=;<br>P24=; P25=; P26=; P27=; | Frézování kruhových drážek na roztečné kružnici |
| L905        | P22=; P23=; P28=;                                                                      | Vrtání díry, používá parametry pro vrtání       |
| L906        | P18=; P19=; P22=; P23=; P25=; P27=; P28=;                                              | Vrtání děr na přímce                            |
| <u>L930</u> | P01=; P02=; P03=; P06=; P15=; P16=; P22=; P23=; P24=;                                  | Frézování otvorů větších průměrů                |
| L990        | P02=; P03=; P12=; P13=; P14=; P15=; P16=;                                              | Sledování obrobku pomocí sondy                  |
| L991        | P10=; P11=; P17=;                                                                      | Hledání středu otvoru pomocí sondy              |
| L992        | P10=; P17=;                                                                            | Hledání středu drážky ve směru X pomocí sondy   |
| L993        | P11=; P17=;                                                                            | Hledání středu drážky ve směru Y pomocí sondy   |
| L995        | P10=; P11=; P12=; P17=;                                                                | Hledání středu obrobku pomocí sondy             |

Viz také

Pomocné funkce Adresy funkcí Podprogramy a externí funkce Obsah

#### **G00**

#### Význam Rychloposuv

Syntaxe Popis N... GOO X... Y... Z...

Provede posuv po přímkové dráze na souřadnice X, Y, Z (absolutní programování <u>G90</u>) nebo o vzdálenost X, Y, Z (inkrementální programování <u>G91</u>) maximální rychlostí.

Libovolnou adresu X, Y nebo Z lze také zadat přírůstkově (inkrementálně). Je-li před symbolem adresy X, Y nebo Z zapsáno písmeno d (tj. místo X je zapsáno dX, místo Y je psáno dY, resp. místo Z je psáno dZ), pak je číselná hodnota za touto adresou chápána jako přírůstková. To lze provést nezávisle pro každou osu.

Příklad:

GO X 20 Y 1 **dz**-2

Viz také

Seznam přípravných funkcí a pevných cyklů Seznam pomocných funkcí Adresy funkcí Podprogramy a externí funkce Menu

## G01

Význam Syntaxe Popis Lineární interpolace

N... G01 X... Y... Z... F... Provede posuv po přímkové dráze na souřadnice X, Y, Z (absolutní programování <u>G90</u>) nebo o vzdálenost X, Y, Z (inkrementální programování <u>G91</u>) rychlostí F. Je-li F=0, platí rychlost posuvu definována funkcí <u>M99</u>. Není-li adresa F zadána, použije se předchozí hodnota. Libovolnou adresu X, Y nebo Z lze také zadat přírůstkově (inkrementálně). Je-li před symbolem adresy X, Y nebo Z zapsáno písmeno d (tj. místo X je zapsáno dX, místo Y dY, resp. místo Z je psáno dZ), pak je číselná hodnota za touto adresou chápána jako přírůstková. To lze provést nezávisle pro každou osu.

Příklad:

G1 dX 1 Y 20 dZ -2 F 0.5

Viz také

Význam

Syntaxe

Seznam přípravných funkcí a pevných cyklů Seznam pomocných funkcí Adresy funkcí Podprogramy a externí funkce Menu

Rychloposuv v polárních souřadnicích

#### G02, G03

| Význam   | Kruhová interpolace CW (G02) nebo CCW (G03)                                                                                                    |
|----------|----------------------------------------------------------------------------------------------------|
| Syntaxe  | N G02 X Y Z F                                                                                                    |
|          | N G03 X Y Z R F                                                                                                    |
|          | N G02 X Y Z I J K F<br>N G03 X Y Z I J K F                                                                                                    |
| Popis    | Provede posuv ve směru (G02) nebo proti směru (G03) hodinových ručiček po kruhovém oblouku na souřadnice (nebo o vzdálenost) X,<br>Y, Z. Adresy I, J, K udávají vzdálenost středu oblouku od počátečního bodu pohybu. Není-li některá z adres I, J, K programována,<br>předpokládá se její nulová hodnota.              |
|          | R je poloměr oblouku, v tom případě je maximální středový úhel oblouku roven 180 stupňů.                                                                                                    |
|          | Pokud je programována změna ve třech osách současně, jedná se o šroubovou interpolaci, tzn. kruhový pohyb ve dvou osách a lineární<br>přestavení ve třetí ose. V takovém případě je nutno před funkcí G02, resp. G03 programovat volbu roviny (G17, G18, G19), ve které bude<br>prováděna kruhová interpolace.          |
|          | Implicitní rovina při startu CNC programu je XY (G17).                                                                                                    |
|          | Libovolnou adresu X, Y nebo Z lze také zadat přírůstkově (inkrementálně). Je-li před symbolem adresy X, Y nebo Z zapsáno písmeno d<br>(tj. místo X je zapsáno dX, místo Y dY, resp. místo Z je psáno dZ), pak je číselná hodnota za touto adresou chápána jako přírůstková. To<br>lze provést nezávisle pro každou osu. |
|          | Pozn.: Pokud je potřeba programovat absolutní souřadnice středu oblouku (I, J, K) u jedné NC věty, je možno použít adresu Q70.<br>Příklad:                                                                                                    |
|          | N 010 G01 X 10 Y 10                                                                                                    |
|          | N 020 G02 X 30 I 10                                                                                                    |
|          | odpovídá zápisu                                                                                                    |
|          | N 010 G01 X 10 Y 10<br>N 020 G02 X 30 I 20 J 10 Q70                                                                                                    |
| Viz také | <u>Seznam přípravných funkcí a pevných cyklů</u><br>Seznam pomocných funkcí                                                                                                    |
|          | Adresy funkcí                                                                                                    |
|          | Podprogramy a externí funkce                                                                                                    |
|          | Menu                                                                                                    |
| G04      |                                                                                                    |
| Význam   | Časová prodleva                                                                                                    |
| Syntaxe  | N G04 T                                                                                                    |
|          | N G04 X                                                                                                    |
|          | N G04 W                                                                                                    |
| Popis    | Pozastaví běh CNC programu na T nebo X sekund. Je-li programována hodnota W, pak je čas udáván v milisekundách.                                                                                                    |
| Viz také | Seznam přípravných funkcí a pevných cyklů                                                                                                    |
|          | Seznam pomocných tunkci                                                                                                    |
|          | Podprogramy a externí funkce                                                                                                    |
|          | Menu                                                                                                    |
| ~ 1 0    |                                                                                                    |
| G10      |                                                                                                    |

|          | N G10 U A                                                                                                    |
|----------|----------------------------------------------------------------------------------------------------|
| Popis    | U má význam vzdálenosti posuvu, A je úhel dráhy posuvu od osy X ve směru CCW (ve stupních). Přesun je proveden v rovině XY,<br>souřadnice Z se nemění.<br>Funkce G10 není modální.<br>Pozn.: Funkce je implementována jako externí (soubor G10.FC v adresáři LIB). |
| Viz také | Seznam přípravných funkcí a pevných cyklů<br>Seznam pomocných funkcí                                                                                                    |
|          | Adresy funkcí                                                                                                    |
|          | Podprogramy a externí funkce                                                                                                    |
|          | Menu                                                                                                    |

# G11

| Význam   | Lineární interpolace v polárních souřadnicích                                                                                                    |  |
|----------|----------------------------------------------------------------------------------------------------|--|
| Syntaxe  | N G11 U A F                                                                                                    |  |
| Popis    | U má význam vzdálenosti posuvu, A je úhel dráhy posuvu od osy X ve směru CCW, F je rychlost pohybu (není povinná). Přesun je<br>proveden v rovině XY, souřadnice Z se nemění.<br>Funkce G11 není modální.<br>Pozn.: Funkce je implementována jako externí (soubor G11.FC v adresáři LIB). |  |
| Viz také | Seznam přípravných funkcí a pevných cyklů<br>Seznam pomocných funkcí<br>Adresy funkcí<br>Podprogramy a externí funkce<br>Menu                                                                                                    |  |

# G17, G18, G19

| Význam   | Volba roviny XY (G17), XZ (G18), YZ (G19)              |
|----------|--------------------------------------------------------|
| Syntaxe  | N G17                                                  |
|          | N G18                                                  |
|          | N G19                                                  |
| Popis    | Určuje rovinu kruhové interpolace pro funkce G02, G03. |
| Viz také | Seznam přípravných funkcí a pevných cyklů              |
|          | Seznam pomocných funkcí                                |
|          | Adresy funkcí                                          |
|          | Podprogramy a externí funkce                           |
|          | Menu                                                   |

# G21

Význam Prázdný blok

Syntaxe

N... G21

Popis

N.

Nemá žádný vliv na běh programu. Pro vymazání řádku programu v editoru použijte klávesu <Ctrl-Y>.

| Viz také | Seznam přípravných funkcí a pevných cyklů |
|----------|-------------------------------------------|
|          | Seznam pomocných funkcí                   |
|          | Adresy funkcí                             |
|          | Podprogramy a externí funkce              |
|          | Menu                                      |

# G25

| Význam   | Skok do podprogramu                                                                                                    |  |
|----------|----------------------------------------------------------------------------------------------------|--|
| Syntaxe  | N G25 L                                                                                                    |  |
| Popis    | Vyvolá podprogram, který začíná od bloku číslo L nebo od symbolické adresy L. Pozor, nezaměňovat s <u>externími podprogramy,</u> které<br>jsou uloženy v samostatných souborech. Podprogram volaný funkcí G25 musí být umístěn ve stejném souboru a začínat buď příslušným<br>číslem řádku nebo návěštím. |  |
|          | Podprogram musí končit funkcí <u>M17</u> nebo klíčovým slovem <u>RETURN</u> .                                                                                                    |  |
| Viz také | Seznam přípravných funkcí a pevných cyklů                                                                                                    |  |
|          | Seznam pomocných funkcí                                                                                                    |  |
|          | Adresy funkcí                                                                                                    |  |
|          | Podprogramy a externí funkce                                                                                                    |  |
|          | Menu                                                                                                    |  |

#### G26

| Význam   | Programový cyklus                                                                                                    |
|----------|----------------------------------------------------------------------------------------------------|
| Syntaxe  | N G26 L J                                                                                                    |
| Popis    | N G26 D H<br>Vyvolá podprogram, který začíná od bloku číslo L nebo od symbolické adresy L. Volání podprogramu je J (nebo H) krát opakováno.<br>Pozor, nezaměňovat s externími podprogramy, které jsou uloženy v samostatných souborech. Podprogram volaný funkcí G26 musí být<br>umístěn ve stejném souboru a začínat buď příslušným číslem řádku nebo návěštím. |
|          | Podprogram musí končit funkcí M17 nebo klíčovým slovem RETURN.                                                                                                    |
| Viz také | <u>Seznam přípravných funkcí a pevných cyklů</u><br><u>Seznam pomocných funkcí</u><br><u>Adresy funkcí</u>                                                                                                    |

# **G27**

| Význam  | Programový skok |
|---------|-----------------|
| Syntaxe | N G27 L         |

Menu

| taxe | N | G27 | L. | • | • |
|------|---|-----|----|---|---|
|      |   |     |    |   |   |

```
Program pokračuje od bloku číslo L nebo od symbolické adresy L (návěští). Lze skákat na libovolný následující i předcházející blok.
Popis
```

Viz také Seznam přípravných funkcí a pevných cyklů Seznam pomocných funkcí Adresy funkcí Podprogramy a externí funkce Menu

Podprogramy a externí funkce

#### G29

| Význam   | Textová poznámka nebo návěští                                                                                                    |
|----------|----------------------------------------------------------------------------------------------------|
| Syntaxe  | N G29 Text                                                                                                    |
| Popis    | Prvních 12 znaků je testováno skokovými operacemi G25, G26, G27 jako symbolická adresa (návěští). Celý text slouží jako poznámka. |
| Viz také | Seznam přípravných funkcí a pevných cyklů                                                                                         |
|          | Seznam pomocných funkcí                                                                                                    |
|          | Adresy funkcí                                                                                                    |
|          | Podprogramy a externí funkce                                                                                                    |
|          | Menu                                                                                                    |

# G31, G131, G231

| Význam   | Nájezd na sondu                                                                                                    |
|----------|----------------------------------------------------------------------------------------------------|
| Syntaxe  | N G31 X Y Z F                                                                                                    |
|          | N G131 X Y Z F                                                                                                    |
|          | N G231 X Y Z F                                                                                                    |
| Popis    | <ul> <li>G31 - Funkce provede nájezd rychlostí F na souřadnici X, Y, Z. Pokud je detekováno najetí na sondu, funkce zvyšuje souřadnici Z tak dlouho, až dojde k rozpojení sondy. To se opakuje do té doby, než je dosažena poloha X, Y. Potom se provádí zmenšování souřadnice Z tak dlouho, než dojde k sepnutí sondy. Pohyb se zastaví a aktuální souřadnice nástroje se uloží do parametrů P120 (X), P121 (Y), P122 (Z).<br/>Tyto hodnoty lze využít ve funkci M29 pro výstup souřadnic do panelu Ladění, záložka M29. Obsah této záložky lze uložit do souboru.<br/>Viz též knihovní funkci L990, která umožňuje skenování obrobku s daným krokem.</li> <li>G131 - Totéž jako G31, jen nájezd na sondu je vykonáván ve směru osy X.</li> <li>G231 - Nájezd na sondu je proveden ve směru osy Y. Viz též knihovní funkce L991, L992, L993, L995.</li> </ul> |
| Viz také | Seznam přípravných funkcí a pevných cyklů                                                                                                    |
|          | Adresy funkcí                                                                                                    |
|          | Podprogramy a externí funkce                                                                                                    |
|          | Menu                                                                                                    |
| ~ •      |                                                                                                    |

#### **G40**

| Význam  | Zrušení korekce poloměru špičky nástroje |
|---------|------------------------------------------|
| Syntaxe | N G40                                    |

Popis Zruší kompenzaci poloměru nástroje programovanou funkcí G41 nebo G42 v předchozích blocích. Viz také

Seznam přípravných funkcí a pevných cyklů Seznam pomocných funkcí Adresy funkcí Podprogramy a externí funkce Menu

#### G41, G42

Význam Volba korekce poloměru nástroje vlevo (G41) nebo vpravo (G42) od kontury. Syntaxe N... G41 N... G42 Jestliže řídící systém vychází při výpočtu dráhy nástroje ze středu nástroje a pohybuje jím po obrysu obrobku, vznikají vlivem poloměru Popis nástroje odchylku od rozměru a tvaru. Při volbě korekce bude dráha nástroje upravena v závislosti na poloměru nástroje. To znamená, že při CNC programování lze programovat obrys součásti a řídící systém upraví dráhy nástroje tak, aby obrobek odpovídal skutečnosti. Podle vzájemné polohy obrobku a směru pohybu nástroje se volí příslušná korekce. První programovaný pohyb nástroje po zapnutí korekce musí být lineární interpolace v rovině XY, aby se nástroj mohl přesunout správné korigované polohy (která odpovídá průsečíku prvního programovaného pohybu po zapnutí korekce a ekvidistanty následujícího programovaného pohybu). Poslední pohyb nástroje před vypnutím korekce odpovídá ekvidistantě programovaného pohybu a po vypnutí korekce následuje pohyb na programovanou souřadnici. Viz také Seznam přípravných funkcí a pevných cyklů Seznam pomocných funkcí Adresy funkcí Podprogramy a externí funkce Menu **G53** Význam Zrušení posunutí nulového bodu Svntaxe N... G53 Popis Ruší posunutí nulového bodu programovaného funkcí G54, G55, G56, G57. Viz také Seznam přípravných funkcí a pevných cyklů Seznam pomocných funkcí

Adresy funkcí Podprogramy a externí funkce Menu

#### 0=1

| √ýznam  | Absolutní posun nulového bodu                                                                                                    |
|---------|----------------------------------------------------------------------------------------------------|
| Syntaxe | N G54 [X] [Y] [Z]<br>N G55 [X] [Y] [Z]<br>N G56 [X] [Y] [Z]<br>N G57 [X] [Y] [Z]                                                                                                    |
| Popis   | Posune nulový bod do nové polohy vzhledem k předchozí poloze nulového bodu. Velikost posunutí se zadá příkazem <u>Nástroj Posunutí</u><br>nulového bodu.                                                                                                    |
|         | Pokud programujete adresy X, Y nebo Z, lze nastavit posunutí nulového bodu přímo v NC programu, přičemž se nulový bod posune v<br>těch souřadnicích, které jsou programovány. Nastavení pomocí příkazu Nástroj Posunutí nulového bodu potom nemá žádný vliv na<br>nulový bod. |
|         | Příklad:                                                                                                    |
|         | N G54                                                                                                    |
|         | Posune nulový bod podle hodnot nastavených v dialogovém panelu.                                                                                                    |
|         | N G54 X100 Y100 Z0                                                                                                    |
|         | Posune nulový bod na souřadnici 100;100;0                                                                                                    |
|         | N G54 X100                                                                                                    |
|         | Posune nulový bod v ose X na souřadnici 100, v ostatních osách se poloha nulového bodu nemění.                                                                                                    |
|         |                                                                                                    |

Viz také Seznam přípravných funkcí a pevných cyklů Seznam pomocných funkcí Adresy funkcí Podprogramy a externí funkce

Menu

# **G72**

| Význam   | Obdélníkový cyklus                                                                                                    |  |  |  |  |  |
|----------|----------------------------------------------------------------------------------------------------|--|--|--|--|--|
| Syntaxe  | N G72 X Y Z W F                                                                                                    |  |  |  |  |  |
| Popis    | Slouží k vytvoření obdélníkového vybrání postupným frézování po vrstvách o tloušťce <b>W</b> . Pracovní posuvy se provádějí rychlostí <b>F</b> .<br>Celková hloubka vybrání je dána adresou <b>Z</b> . Korekce pohybů se provádějí automaticky podle průměru aktuálního nástroje. Adresy <b>X</b> , <b>Y</b><br>určují koncový roh vybrání.<br>Není-li adresa W zadána, kapsa se provede na jednu třísku. |  |  |  |  |  |
| Viz také | <u>Seznam přípravných funkcí a pevných cyklů</u><br><u>Seznam pomocných funkcí</u>                                                                                                    |  |  |  |  |  |
|          | Adresy funkcí                                                                                                    |  |  |  |  |  |
|          | Podprogramy a externí funkce                                                                                                    |  |  |  |  |  |
|          | Menu                                                                                                    |  |  |  |  |  |

# **G81**

| Význam  | Vrtací cyklus                                                                           |
|---------|-----------------------------------------------------------------------------------------|
| Syntaxe | N G81 Z F                                                                               |
| Popis   | Vrtání otvoru do hloubky (nebo o vzdálenost) Z rychlostí F. Zpětný pohyb rychloposuvem. |

Viz také Seznam přípravných funkcí a pevných cyklů Seznam pomocných funkcí Adresy funkcí Podprogramy a externí funkce Menu

# **G83**

| Význam  | Vrtání s výplachem                                                                                                    |
|---------|----------------------------------------------------------------------------------------------------|
| Syntaxe | N G83 Z W F                                                                                                    |
| Popis   | Vrtání hlubokého otvoru do hloubky (nebo o vzdálenost) Z rychlosti F. Vždy po vyvrtání přírůstku W je vrták vysunut za účelem odstranění třísek. Zpětný pohyb rychloposuvem. |

```
      Viz také
      Seznam přípravných funkcí a pevných cyklů

      Seznam pomocných funkcí

      Adresy funkcí

      Podprogramy a externí funkce
```

# **G85**

| Význam   | Vystružovací cyklus                                                                          |  |  |  |
|----------|----------------------------------------------------------------------------------------------|--|--|--|
| Syntaxe  | N G85 Z F                                                                                    |  |  |  |
| Popis    | Vystružování na souřadnici (nebo o vzdálenost) Z rychlostí F. Zpětný pohyb opět rychlostí F. |  |  |  |
| Viz také | <u>Seznam přípravných funkcí a pevných cyklů</u><br>Seznam pomocných funkcí                  |  |  |  |

Adresy funkcí Podprogramy a externí funkce Menu

<u>Menu</u>

# **G90**

| Význam   | Nastavení absolutního                                                                                                    |
|----------|----------------------------------------------------------------------------------------------------|
| Syntaxe  | N G90                                                                                                    |
| Popis    | Hodnoty X, Y, Z v následujících blocích mají význam absolutních souřadnic. Je nastavena automaticky při spuštění CNC programu. |
| Viz také | Seznam přípravných funkcí a pevných cyklů                                                                                      |
|          | Seznam pomocných funkcí                                                                                                    |
|          | Adresy funkcí                                                                                                    |
|          | Podprogramy a externí funkce                                                                                                   |
|          | Menu                                                                                                    |

#### **G91**

| Význam   | <b>Inkrementální (přírůstkové) programování</b>                                                                                      |
|----------|----------------------------------------------------------------------------------------------------|
| Syntaxe  | N G91                                                                                                    |
| Popis    | Hodnoty X, Y, Z mají v následujících blocích význam přírůstku souřadnic X, Y, Z.                                                     |
| Viz také | Seznam přípravných funkcí a pevných cyklů<br>Seznam pomocných funkcí<br>Adresy funkcí<br>Podprogramy a externí funkce<br><u>Menu</u> |

#### **G92**

| Význam   | Nastavení hodnot souřadnic                                               |  |  |  |  |  |
|----------|--------------------------------------------------------------------------|--|--|--|--|--|
| Syntaxe  | N G92 X Y Z                                                              |  |  |  |  |  |
| Popis    | Přiřazuje okamžité poloze nástroje souřadnice zadané v adresách X, Y, Z. |  |  |  |  |  |
| Viz také | Seznam přípravných funkcí a pevných cyklů                                |  |  |  |  |  |
|          | Seznam pomocných funkcí                                                  |  |  |  |  |  |
|          | Adresy funkcí                                                            |  |  |  |  |  |
|          | Podprogramy a externí funkce                                             |  |  |  |  |  |
|          | Menu                                                                     |  |  |  |  |  |

#### **G94**

Význam Syntaxe Popis **Posuv za minutu** N... G94 F...

Nastaví význam adresy F v mm za minutu. Je-li programována adresa F, pak se tato hodnota použije u následujících funkcí G01, G02, G03.

Viz také Seznam přípravných funkcí a pevných cyklů Seznam pomocných funkcí Adresy funkcí Podprogramy a externí funkce Menu

## **G95**

Význam Syntaxe Popis

**Posuv na otáčku** N... G95 F...

Nastaví význam adresy F v mm na otáčku. Je-li programována adresa F, pak se tato hodnota použije u následujících funkcí G01, G02, G03.

Viz také Seznam přípravných funkcí a pevných cyklů Seznam pomocných funkcí Adresy funkcí Podprogramy a externí funkce Menu

## **G97**

| Význam   | Údaj počtu otáček vřetene                                                                     |
|----------|-----------------------------------------------------------------------------------------------|
| Syntaxe  | N G97 S                                                                                       |
| Popis    | Zadává přímo otáčky vřetene. Změna otáček se projeví až při programování funkce M03 nebo M04. |
| Viz také | Seznam přípravných funkcí a pevných cyklů                                                     |

Seznam pomocných funkcí Adresy funkcí Podprogramy a externí funkce Menu

## **G98**

| Význam  | Svisla | á konfi | igurace <sup>·</sup> | frézky i | nebo | Reference |
|---------|--------|---------|----------------------|----------|------|-----------|
| Syntaxe | N      | G98     | [x                   | Υ        | Ζ    | ]         |

#### Popis

• FC16 - Provede přeorientování souřadných os řídícího systému do svislé konfigurace.

• F300 - Je vyvolán nájezd do reference, nejdříve v ose Z, pak X a nakonec Y. Po jeho skončení jsou nastaveny hodnoty X, Y, Z okamžité poloze.

Viz také

Seznam přípravných funkcí a pevných cyklů Seznam pomocných funkcí Adresy funkcí Podprogramy a externí funkce Menu

#### **G99**

| Význam   | Vodorovná konfigurace frézky                                                       |  |  |  |
|----------|------------------------------------------------------------------------------------|--|--|--|
| Syntaxe  | N G99                                                                              |  |  |  |
| Popis    | Provede přeorientování souřadných os řídícího systému do vodorovné konfigu         |  |  |  |
| Viz také | <u>Seznam přípravných funkcí a pevných cyklů</u><br><u>Seznam pomocných funkcí</u> |  |  |  |
|          | Adresy funkcí                                                                      |  |  |  |

#### G272

| Význam  | Obdélník se zaoblenými rohy                           |  |  |  |  |
|---------|-------------------------------------------------------|--|--|--|--|
| Syntaxe | N G272 X Y Z R L H F                                  |  |  |  |  |
| Popis   | Obdélník se zaoblenými rohy, střed v libovolném bodě. |  |  |  |  |
|         | X, Y - poloha středu obdélníka                        |  |  |  |  |

- Z hloubka drážky
- R poloměr zaoblení

Podprogramy a externí funkce Menu

- F posuv při frézování, posuv při vrtání je roven polovině F
- L délka obdélníka
- H šířka obdélníka
- Viz také Seznam přípravných funkcí a pevných cyklů Seznam pomocných funkcí Adresy funkcí Podprogramy a externí funkce Menu

#### **G961**

Syntaxe

Popis

#### Význam Vrtání na roztečné kružnici

N... G961 B... K... S... [A...]

- B Poloměr kružnice
  - K Hloubka vrtání přírustkově od okamžité polohy nástroje
  - S Počet otvorů
  - A Úhel prvního otvoru ke kladnému směru osy X

Aktuální poloha nástroje definuje polohu středu kružnice, na níž jsou otvory vyvrtány. Pořadí vrtání otvorů je CCW. Po provedení cyklu zůstane nástroj nad posledním otvorem.

Viz také Seznam přípravných funkcí a pevných cyklů Seznam pomocných funkcí Adresy funkcí Podprogramy a externí funkce Menu

#### Frézování pravoúhlého zámku

|        | Význam                                                                                                    | Frézování pravoúhlého zámku                                                                                                    |
|--------|----------------------------------------------------------------------------------------------------|----------------------------------------------------------------------------------------------------|
| G967   | Syntaxe                                                                                                    |                                                                                                    |
|        | N G9                                                                                                    | 67 I J K E                                                                                                    |
| Popis  | I - délka zár                                                                                                    | nku ve směru osy X                                                                                                    |
|        | <b>J</b> - délka zámku ve směru osy Y<br><b>K</b> - hloubka zámku v ose Z - přírůstkově od okamžité polohy nástroje |                                                                                                    |
|        |                                                                                                    |                                                                                                    |
|        | Aktuální pol<br>a třísky E. F                                                                                       | oha nástroje určuje střed zámku. Zámek je hrubován od středu k okraji. Počet třísek je vypočten na základě hloubky K<br>voloměr rohů zámku odpovídá poloměru nástroje. Na konci cyklu odjede nástroj zpět do výchozího bodu. |
|        | Viz také                                                                                                    | Seznar                                                                                                    |
| Seznar |                                                                                                    | n pomocných funkcí                                                                                                    |
|        | Adresy                                                                                                    | funkcí                                                                                                    |

#### **G981**

Význam Vrtací cyklus Syntaxe N... G981 Z... [W...] Popis Z - hloubka vrtání (přírůstkově od pojistné roviny)

Podprogramy a externí funkce Menu

W - vzdálenost pojistné roviny od vratné roviny

Nástroje najede rychloposuvem z roviny vratné do roviny pojistné a dále pokračuje cyklem G81.

```
Viz také
                     Seznam přípravných funkcí a pevných cyklů
                     Seznam pomocných funkcí
                     Adresy funkcí
                     Podprogramy a externí
                     funkce Menu
```

#### **G982**

Význam Syntaxe Popis

Vrtací cyklus s dělením třísky N... G982 Z... [W...] [B...] [D...] [K...] Z - hloubka vrtání (přírůstkově od pojistné roviny)

- W vzdálenost pojistné roviny od vratné roviny
- B Prodleva při vrtání k dělení třísky (v sekundách)
- D Zmenšování hloubky třísky
- K Hloubka prvního vrtu

Nastavení první hloubky vrtání je dáno hodnotou K. Pro dělení třísky přeruší nástroj na dobu B posuv a vrátí se o 1mm zpět. Při dalším vrtání je hloubka zmenšena o hodnotu D. Nejsou-li programovány adresy D a K, postupuje vrták plynule pracovním posuvem na programovanou hloubku.

Viz také Seznam přípravných funkcí a pevných cyklů Seznam pomocných funkcí Adresy funkcí Podprogramy a externí funkce Menu

#### **G983**

| Vrtací cyklus s vícenásobným pracovním krokem a dělením třísky a vyprazdňováním |
|---------------------------------------------------------------------------------|
| N G983 Z [W] [A] [B] [D] [K]                                                    |
| Z - Hloubka vrtání (přírůstkově od pojistné roviny)                             |
| W - Vzdálenost pojistné roviny od vratné roviny                                 |
|                                                                                 |

- A Prodleva pro vyprázdnění
- B Prodleva při vrtání k dělení třísky
- D Zmenšování hloubky třísky
- K Hloubka prvního vrtu

První hloubka vrtání je dána hodnotou K. Pro dělení třísky přeruší nástroj na dobu B posuv a vrátí se zpět na bezpečnostní rovinu. Tím dojde k přerušení třísky a vyprázdnění nástroje. Nástroje se vrací rychloposuvem 1mm před dno vývrtu. Při dalším vrtání je hloubka zmenšena o hodnotu D. Nejsou-li programovány adresy D a K, postupuje vrták plynule pracovním posuvem na programovanou hloubku.

Viz také

Seznam přípravných funkcí a pevných cyklů Seznam pomocných funkcí Adresy funkcí Podprogramy a externí funkce Menu

#### G985

 Význam
 Vystružování

 Syntaxe
 N... G985 Z... [W...]

 Popis
 Z - Hloubka vrtání (přírůstkově od pojistné roviny)

 W - Vzdálenost pojistné roviny od vratné roviny

Nástroje najede rychloposuvem z roviny vratné do roviny pojistné a dále pokračuje cyklem G85.

Viz také

Seznam přípravných funkcí a pevných cyklů Seznam pomocných funkcí Adresy funkcí Podprogramy a externí funkce Menu

#### **G986**

| Význam  | Vyvrtávání                                          |
|---------|-----------------------------------------------------|
| Syntaxe | NG986 Z [W]                                         |
| Popis   | Z - Hloubka vrtání (přírůstkově od pojistné roviny) |

W - Vzdálenost pojistné roviny od vratné roviny

Nástroj vyvrtává stanoveným posuvem, až dosáhne programované hloubky. Zastaví se vřeteno a nástroj vyjíždí zpět.

Viz také Seznam přípravných funkcí a pevných cyklů Seznam pomocných funkcí Adresy funkcí Podprogramy a externí funkce Menu

#### **G987**

Význam

| Syntaxe | N G987 X Y Z I K [W] [B] [V]          |
|---------|---------------------------------------|
| Popis   | X - délka zámku ve směru osy X        |
|         | Y - délka zámku ve směru osy Y        |
|         | Z - hloubka zámku v ose Z přírůstkově |

Ετότονόη προγοψηδήρο τόπκυ

I - šířka třísky v rovině XY v procentech průměru frézy

K - velikost třísky

W - vzdálenost pojistné roviny od vratné roviny

- B poloměr zaoblení rohů zámku
- V posuv při vrtání

Aktuální poloha nástroje určuje střed zámku. Po vyhrubování jedné třísky se nástroj vrací do středu zámku a cyklus pokračuje až k dosažení programované hloubky Z. Na konci cyklu se nástroj vrací do výchozí polohy.

Viz také Seznam přípravných funkcí a pevných cyklů Seznam pomocných funkcí Adresy funkcí Podprogramy a externí funkce Menu

#### Page 39 of 51

#### **G988**

| Význam<br>Syntaxe<br>Popis | Frézování kruhového zámku<br>N G988 Z B I K [W]<br>Z - hloubka zámku v ose Z přírůstkově                                      |
|----------------------------|----------------------------------------------------------------------------------------------------|
|                            | <b>B</b> - poloměr zámku                                                                                                    |
|                            | I - šířka třísky v rovině XY v procentech průměru frézy                                                                       |
|                            | K - velikost třísky                                                                                                    |
|                            | W - vzdálenost pojistné roviny od vratné roviny                                                                               |
|                            | Aktuální poloha nástroje určuje střed zámku. Zámek je hrubován od středu k okraji.                                            |
|                            | Funkce ruší korekce.                                                                                                    |
| Viz také                   | Seznam přípravných funkcí a pevných cyklů<br>Seznam pomocných funkcí<br>Adresy funkcí<br>Podprogramy a externí<br>funkce Menu |
| G989                       |                                                                                                    |
| Význam<br>Syntaxe<br>Popis | <b>Frézování kruhového zámku s čepem</b><br>N G989 Z B C I K [W]<br><b>Z</b> - hloubka zámku v ose Z přírůstkově              |
|                            | B - poloměr čepu                                                                                                    |
|                            | <b>C</b> - poloměr zámku                                                                                                    |
|                            | I - šířka třísky v rovině XY v procentech průměru frézy                                                                       |
|                            | K - velikost třísky                                                                                                    |
|                            | W - vzdálenost pojistné roviny od vratné roviny                                                                               |
|                            | Aktuální poloha nástroje určuje střed zámku.                                                                                  |
|                            | Funkce ruší korekce.                                                                                                    |
| Viz také                   | Seznam přípravných funkcí a pevných cyklů<br>Seznam pomocných funkcí<br>Adresy funkcí<br>Podprogramy a externí<br>funkce Menu |
| T 81                       |                                                                                                    |

#### L81

| Význam<br>Syntaxe | <b>Vrtací cyklus</b><br>P02=; P03=; P10=;                                                                                                    |
|-------------------|----------------------------------------------------------------------------------------------------|
|                   | L81                                                                                                    |
| Parametry         | P02 = výchozí poloha Z (absolutní)<br>P03 = konečná hloubka díry<br>P10 = konečná poloha Z (absolutní)                                                                   |
| Popis             | 1. rychloposuvem do výchozí polohy (P02)<br>2. pracovním posuvem o určenou hloubku (P03), tj. do absolutní souřadnice P02-P03<br>3. rychloposuvem zpět do konečné polohy |
| Viz také          | Seznam přípravných funkcí a pevných cyklů<br>Seznam pomocných funkcí                                                                                                    |

# L82

 
 Význam
 Vrtací cyklus

 Syntaxe
 P02=...; P03=...; P04=...; P10=...; L82

 Parametry
 P02 = výchozí poloha Z (absolutní) P03 = konečná hloubka díry P04 = časová konstanta (sekundy)

Adresy funkcí

Podprogramy a externí funkce Menu

| Popis    | <ul> <li>P10 = konečná poloha Z (absolutní)</li> <li>1. rychloposuvem do výchozí polohy (P02)</li> <li>2. pracovním posuvem o určenou hloubku (P03), tj. do absolutní souřadnice P02-P03</li> <li>3. časová prodleva (P04)</li> <li>4. rychloposuvem zpět do konečné polohy</li> </ul> |
|----------|----------------------------------------------------------------------------------------------------|
| Viz také | <u>Seznam přípravných funkcí a pevných cyklů</u><br>Seznam pomocných funkcí                                                                                                    |

Adresy funkcí Podprogramy a externí funkce Menu

#### L83

| Význam    | Vrtací cyklus                                                                                                    |
|-----------|----------------------------------------------------------------------------------------------------|
| Syntaxe   | P00=; P01=; P02=; P03=; P04=; P05=; P10=; P11=;<br>L83                                                                                                    |
| Parametry | <ul> <li>P00 = první časová prodleva</li> <li>P01 = první záběr do materiálu</li> <li>P02 = výchozí poloha Z (absolutní)</li> <li>P03 = konečná hloubka díry</li> <li>P04 = časová konstanta (sekundy)</li> <li>P05 = velikost třísky</li> <li>P10 = konečná poloha Z</li> <li>(absolutní) P11 = způsob vrtání</li> </ul> |
| Popis     | <ol> <li>rychloposuvem do výchozí polohy (P02)</li> <li>první čekací prodleva (P00)</li> <li>cyklus podle (P11)         jestliže P11=0 pak</li> </ol>                                                                                                    |
|           | <ul> <li>pracovním posuvem do hloubky (P01)</li> <li>čekací prodleva (P04)</li> <li>o 1 mm zpět</li> <li>odečíst od hodnoty P01 hodnotu P05</li> <li>opakovat cyklus dokud P01=P03</li> <li>rychloposuvem zpět do konečné polohy</li> </ul>                                                                               |
|           | jestliže P11=1 pak                                                                                                    |
|           | <ul> <li>pracovním posuvem do hloubky (P01)</li> <li>čekací prodleva (P04)</li> <li>na hodnotu P02 zpět</li> <li>čekat P00</li> <li>odečíst od hodnoty P01 hodnotu P05</li> <li>opakovat cyklus dokud P01=P03</li> <li>rychloposuvem zpět do konečné polohy</li> </ul>                                                    |
| Viz také  | Seznam přípravných funkcí a pevných cyklů<br>Seznam pomocných funkcí<br>Adresy funkcí<br>Podprogramy a externí<br>funkce Menu                                                                                                    |
| L85       |                                                                                                    |
| Význam    | Vystružovací cyklus                                                                                                    |
| Syntaxe   | P02=; P03=; P04=; P10=; P16=; P17=;<br>L85                                                                                                    |
| Parametry | <b>P02</b> = výchozí poloha Z (absolutní)<br><b>P03</b> = konečná hloubka díry                                                                                                    |

 Pos
 = konečná poloha Z (absolutní)

 P10 = konečná poloha Z (absolutní)

 P16 = posuv při vystružování

 P17 = posuv pro návrat na konečnou polohu

 Popis
 1. rychloposuvem do výchozí polohy (P02)

 2. s přísunem P16 do konečné hloubky P03

 3. čekat dobu P04

 4. posuvem P17 zpět do konečné polohy P10

 Viz také
 Seznam přípravných funkcí a pevných cyklů

 Seznam pomocných funkcí

 Adresy funkcí

 Podprogramy a externí

# L87

| Význam    | Vrtací cyklus                                                                                                    |
|-----------|----------------------------------------------------------------------------------------------------|
| Syntaxe   | P02=; P03=; P10=; P16=;<br>L87                                                                                                    |
| Parametry | <ul> <li>P02 = výchozí poloha Z (absolutní)</li> <li>P03 = konečná hloubka díry</li> <li>P10 = konečná poloha Z (absolutní)</li> <li>P16 = posuvová rychlost</li> </ul>                                                                                                    |
| Popis     | <ol> <li>rychloposuvem do výchozí polohy (P02)</li> <li>pracovním posuvem o určenou hloubku (P03), tj. do absolutní souřadnice P02-P03</li> <li>v konečné hloubce stop vřetena M05</li> <li>stop programu M00</li> <li>po stisku NC tlačítka se program rozběhne</li> <li>rychloposuvem zpět do konečné polohy</li> </ol> |
| Viz také  | Seznam přípravných funkcí a pevných cyklů<br>Seznam pomocných funkcí<br>Adresy funkcí<br>Podprogramy a externí<br>funkce Menu                                                                                                    |

#### **L88**

| Význam    | Vrtací cyklus                                                                                                    |
|-----------|----------------------------------------------------------------------------------------------------|
| Syntaxe   | P02=; P03=; P04=; P10=; P15=; P16=;<br>L88                                                                                                    |
| Parametry | <ul> <li>P02 = výchozí poloha Z (absolutní)</li> <li>P03 = konečná hloubka díry</li> <li>P04 = časová hodnota</li> <li>P10 = konečná poloha Z (absolutní)</li> <li>P15 = volba typu čekání</li> <li>P16 = posuvová rychlost</li> </ul>                                                                                                    |
| Popis     | <ol> <li>rychloposuvem do výchozí polohy (P02)</li> <li>pracovním posuvem o určenou hloubku (P03), tj. do absolutní souřadnice P02-P03</li> <li>jestliže P15=0 pak         <ul> <li>a. v konečné hloubce stop vřetena M05</li> <li>b. stop programu M00</li> <li>c. po stisku NC tlačítka se program rozběhne</li> <li>d. rychloposuvem zpět do konečné polohy</li> </ul> </li> <li>jestliže P15=1 pak         <ul> <li>a. v konečné hloubce čekací prodleva P04</li> <li>b. rychloposuvem zpět do konečné polohy</li> </ul> </li> </ol> |
| Viz také  | <u>Seznam přípravných funkcí a pevných cyklů</u><br><u>Seznam pomocných funkcí</u><br><u>Adresy funkcí</u>                                                                                                    |

Podprogramy a externí funkce Menu

funkce Menu

# L89

| Význam    | Vrtací cyklus                                                                                                    |
|-----------|----------------------------------------------------------------------------------------------------|
| Syntaxe   | P02=; P03=; P04=; P10=;<br>L89                                                                                                    |
| Parametry | <ul> <li>P02 = výchozí poloha Z (absolutní)</li> <li>P03 = konečná hloubka díry</li> <li>P04 = časová konstanta (sekundy)</li> <li>P10 = konečná poloha Z (absolutní)</li> </ul>                                                   |
| Popis     | <ol> <li>rychloposuvem do výchozí polohy (P02)</li> <li>pracovním posuvem o určenou hloubku (P03), tj. do absolutní souřadnice P02-P03</li> <li>časová prodleva (P04)</li> <li>pracovním posuvem zpět do konečné polohy</li> </ol> |
| Viz také  | Seznam přípravných funkcí a pevných cyklů<br>Seznam pomocných funkcí<br>Adresy funkcí<br>Podprogramy a externí                                                                                                    |

### L200

| Význam    | Obdélník se zaoblenými rohy                                                |
|-----------|----------------------------------------------------------------------------|
| Syntaxe   | P20=; P21=; P22=; P23=; P25=; P26=; P30=; P31=;<br>L200                    |
| Parametry | P20 = délka l<br>P21 = šířka h<br>P22 = hloubka Z vzhledem k nulovému bodu |

|           | P23 = poloměr zaoblení<br>P25 = posuv při frézování<br>P26 = posuv při vrtání<br>P30 P31 = poloba X Y středu obdélníka                                                                                                    |
|-----------|----------------------------------------------------------------------------------------------------|
| Popis     | Po skončení cyklu se nástroj vrací do výchozí polohy.                                                                                                    |
| Viz také  | Seznam přípravných funkcí a pevných cyklů<br>Seznam pomocných funkcí<br>Adresy funkcí<br>Podprogramy a externí funkce<br>Menu                                                                                                    |
| L900      |                                                                                                    |
| Význam    | Vrtání děr na roztečné kružnici                                                                                                    |
| Syntaxe   | P22=; P23=; P24=; P25=; P26=; P27=; P28=;<br>L900                                                                                                    |
| Parametry | <ul> <li>P22 = X-ová souřadnice středu roztečné kružnice (absolutní)</li> <li>P23 = Y-ová souřadnice středu roztečné kružnice (absolutní)</li> <li>P24 = radius roztečné kružnice</li> <li>P25 = počáteční úhel ve stupních (od osy X)</li> <li>P26 = úhlová rozteč mezi děrami</li> <li>P27 = počet děr</li> <li>P28 = číslo vrtacího cyklu (81, 82, 83, 85)</li> </ul> |
|           | Parametry pro vrtací cykly:<br>P02, P03, P04, P10                                                                                                    |
| Popis     | Každá z děr může být vrtána pomocí cyklu L81, L82, L83, L85. Na konci podprogramu se nástroj vrátí do výchozí polohy.                                                                                                    |

Viz také Seznam přípravných funkcí a pevných cyklů Seznam pomocných funkcí Adresy funkcí Podprogramy a externí funkce Menu

# L901

| Význam    | Frézování drážek na roztečné kružnici                                                                                                    |
|-----------|----------------------------------------------------------------------------------------------------|
| Syntaxe   | P01=; P02=; P03=; P12=; P13=; P15=; P16=;<br>P22=; P23=; P24=; P25=; P26=; P27=;<br>L901                                                                                                    |
| Parametry | <ul> <li>P01 = Přírůstek souřadnice Z (hloubka třísky), je-li = 0, bude dážka obrobena najednou</li> <li>P02 = Referenční rovina Z (absolutní), přesuny nástroje rychloposuvem probíhají 1 mm nad touto rovinou</li> <li>P03 = Hloubka drážky (vzdálenost od referenční roviny)</li> <li>P12 = šířka drážky ( &lt; 0.9*D a současně &gt; 0.5*D, kde D je průměr nástroje)</li> <li>P13 = Délka drážky</li> <li>P15 = Posuv při frézování drážky</li> <li>P16 = Posuv při vrtání</li> <li>P22 = X-ová souřadnice středu roztečné kružnice (absolutní)</li> <li>P23 = Y-ová souřadnice středu roztečné kružnice (absolutní)</li> <li>P24 = radius roztečné kružnice</li> <li>P25 = počateční úhel ve stupních (od osy X)</li> <li>P26 = úhlová rozteč mezi drážkami</li> <li>P27 = počet drážek</li> </ul> |
| Popis     | Na konci podprogramu se nástroj vrátí do výchozí polohy. Podprogram ruší korekce (G40).                                                                                                    |
| Viz také  | Seznam přípravných funkcí a pevných cyklů<br>Seznam pomocných funkcí<br>Adresy funkcí<br>Podprogramy a externí funkce<br>Menu                                                                                                    |
| L902      |                                                                                                    |
| Význam    | Frézování drážek na roztečné kružnici                                                                                                    |
| Syntaxe   | P01=; P02=; P03=; P13=; P15=; P16=;<br>P22=; P23=; P24=; P25=; P26=; P27=;<br>L902                                                                                                    |
| Parametry | <ul> <li>P01 = Přírůstek souřadnice Z (hloubka třísky), je-li = 0, bude drážka obrobena najednou</li> <li>P02 = Referenční rovina Z (absolutní), přesuny nástroje rychloposuvem probíhají 1 mm nad touto rovinou</li> <li>P03 = Hloubka drážky (vzdálenost od referenční roviny)</li> <li>P13 = Délka drážky</li> <li>P15 = Posuv při frézování drážky</li> <li>P16 = Posuv při vrtání</li> <li>P22 = X-ová souřadnice středu roztečné kružnice (absolutní)</li> <li>P23 = Y-ová souřadnice středu roztečné kružnice (absolutní)</li> <li>P24 = radius roztečné kružnice</li> </ul>                                                                                                    |

|          | P25 = počáteční úhel ve stupních (od osy X)<br>P26 = úhlová rozteč mezi děrami<br>P27 = počet děr                               |
|----------|----------------------------------------------------------------------------------------------------|
| Popis    | Šířka drážky odpovídá průměru nástroje. Na konci podprogramu se nástroj vrátí do výchozí polohy. Podprogram ruší korekce (G40). |
| Viz také | Seznam přípravných funkcí a pevných cyklů                                                                                       |
|          | Seznam pomocných funkcí                                                                                                    |
|          | Adresy funkcí                                                                                                    |
|          | Podprogramy a externí funkce                                                                                                    |
|          | Menu                                                                                                    |
|          |                                                                                                    |

#### L903

Význam Frézování rádiusových kapes

P01=...; P02=...; P03=...; P12=...; P13=...; P15=...; P16=...; P22=...; P23=...; P24=...; Syntaxe L903

Parametry **P01** = Přírůstek souřadnice Z (hloubka třísky) P01 = Přírůstek souřadnice Z (hloubka třísky)
P02 = Referenční rovina Z
P03 = Hloubka kapsy
P12 = délka kapsy
P13 = Šířka kapsy
P15 = Posuv při trézování kapsy
P16 = Posuv při vrtání
P22 = X-ová souřadnice středu kapsy (absolutní)
P23 = Y-ová souřadnice středu kapsy (absolutní)
P24 = radius rohů kapsy

Popis Podporgram využívá funkce G987. Na konci podprogramu se nástroj vrátí do výchozí polohy. Podprogram ruší korekce (G40).

Viz také Seznam přípravných funkcí a pevných cyklů Seznam pomocných funkcí Adresy funkcí Podprogramy a externí funkce Menu

#### **L904**

| Význam    | Frézování kruhových drážek na roztečné kružnici                                                                                                    |  |  |
|-----------|----------------------------------------------------------------------------------------------------|--|--|
| Syntaxe   | P01=; P02=; P03=; P10=; P12=; P13=; P15=; P16=;<br>P22=; P23=; P24=; P25=; P26=; P27=;<br>L904                                                                                                    |  |  |
| Parametry | <ul> <li>P01 = Přírůstek souřadnice Z (hloubka třísky), je-li = 0, bude dážka obrobena najednou</li> <li>P02 = Referenční rovina Z (absolutní), přesuny nástroje rychloposuvem probíhají v souřadnici P10</li> <li>P03 = Hloubka drážky (vzdálenost od referenční roviny)</li> <li>P10 = Rovina Z pro přesuvy nástroje rychloposuvem</li> <li>P12 = šířka drážky ( &lt; 0.9*D a současně &gt; 0.5*D, kde D je průměr nástroje)</li> <li>P13 = Úhlová dálka drážky</li> <li>P15 = Posuv při frézování drážky</li> <li>P16 = Posuv při trtání</li> <li>P22 = X-ová souřadnice středu roztečné kružnice (absolutní)</li> <li>P23 = Y-ová souřadnice středu roztečné kružnice (absolutní)</li> <li>P24 = radius roztečné kružnice</li> <li>P25 = počáteční úhel ve stupních (od osy X)</li> <li>P26 = úhlová drážk</li> </ul> |  |  |
| Popis     | Na konci podprogramu se nástroj vrátí do výchozí polohy. Podprogram ruší korekce (G40).                                                                                                    |  |  |
| Viz také  | Seznam přípravných funkcí a pevných cyklů<br>Seznam pomocných funkcí<br>Adresy funkcí<br>Podprogramy a externí funkce<br>Menu                                                                                                    |  |  |

#### L905

| Význam    | Vrtání děr                                                                                                    |
|-----------|----------------------------------------------------------------------------------------------------|
| Syntaxe   | P22=; P23=; P28=;<br>L905                                                                                                    |
| Parametry | <ul> <li>P22 = X-ová souřadnice díry</li> <li>P23 = Y-ová souřadnice díry</li> <li>P28 = číslo vrtacího taktu (81-89)</li> </ul> |
|           | Parametry pro vrtací cykly:<br>P02, P03, P04, P10,                                                                               |
| Popis     | Na konci podprogramu se nástroj vrátí do výchozí polohy. Podprogram ruší korekce (G40).                                          |
| Viz také  | Seznam přípravných funkcí a pevných cyklů                                                                                        |

Seznam pomocných funkcí Adresy funkcí Podprogramy a externí funkce Menu

## L906

| Význam    | Vrtání děr na přímce                                                                                                    |
|-----------|----------------------------------------------------------------------------------------------------|
| Syntaxe   | P18=; P19=; P22=; P23=; P25=; P27=; P28=;<br>L906                                                                                                    |
| Parametry | <ul> <li>P18 = vzdálenost první díry od výchozího bodu</li> <li>P19 = rozestupy (vzdálenost) mezi děrami</li> <li>P22 = X-ová souřadnice počátku přímky</li> <li>P23 = Y-ová souřadnice počátku přímky</li> <li>P25 = úhel přímky ve stupních (od osy X)</li> <li>P27 = počet děr</li> <li>P28 = číslo vrtacího taktu (81-89)</li> </ul> |
|           | Parametry pro vrtací cykly:<br>P02, P03, P04, P10,                                                                                                    |
| Popis     | Používá parametry pro vrtání. Na konci podprogramu se nástroj vrátí do výchozí polohy. Podprogram ruší korekce (G40).                                                                                                    |
| Viz také  | Seznam přípravných funkcí a pevných cyklů                                                                                                    |
|           | Seznam pomocných funkcí                                                                                                    |
|           | Adresy funkcí                                                                                                    |
|           | Podprogramy a externí funkce                                                                                                    |
|           | Menu                                                                                                    |

#### L930

| Význam    | Frézování otvorů větších průměrů                                                                                                    |
|-----------|----------------------------------------------------------------------------------------------------|
| Syntaxe   | P01=; P02=; P03=; P06=; P15=; P16=; P22=; P23=; P24=;<br>L930                                                                                                    |
| Parametry | <ul> <li>P01 = Přírůstek souřadnice Z (hloubka třísky), je-li = 0, bude drážka obrobena najednou</li> <li>P02 = Referenční rovina Z (absolutní)</li> <li>P03 = Hloubka otvoru (vzdálenost od referenční roviny)</li> <li>P06 = Směr obrábění (2 = <u>G</u>02, 3 = GO3)</li> <li>P15 = Posuv při frézování otvoru</li> <li>P16 = Posuv při vrtání</li> <li>P22 = X-ová souřadnice středu otvoru (absolutní)</li> <li>P23 = Y-ová souřadnice středu otvoru (absolutní)</li> <li>P24 = radius otvoru</li> </ul> |
| Popis     | Na konci podprogramu se nástroj vrátí do výchozí polohy. Podprogram ruší korekce (G40).                                                                                                    |
| Viz také  | <u>Seznam přípravných funkcí a pevných cyklů</u><br><u>Seznam pomocných funkcí</u><br><u>Adresy funkcí</u><br><u>Podprogramy a externí funkce</u><br>Menu                                                                                                    |

## Pomocné funkce

Adresy uvedené v hranatých závorkách jsou nepovinné.

| <u>M00</u>      |      |     |   | Programový stop                               |
|-----------------|------|-----|---|-----------------------------------------------|
| <u>M03</u>      | [S]  |     |   | Start otáček CW                               |
| <u>M04</u>      | [S]  |     |   | Start otáček CCW                              |
| <u>M05</u>      |      |     |   | Stop otáček                                   |
| <u>M06</u>      | [D]  | [Z] | Т | Výměna nástroje                               |
| <u>M07, M08</u> |      |     |   | Zapnutí přívodu chladicí kapaliny nebo mazání |
| <u>M09</u>      |      |     |   | Vypnutí přívodu chladicí kapaliny i mazání    |
| <u>M17</u>      |      |     |   | Návrat z podprogramu                          |
| <u>M29</u>      | Text |     |   | Výstup textového hlášení do okna Ladění/M29   |
| <u>M30</u>      |      |     |   | Konec programu                                |
| M80             |      |     |   | Zrušení zrcadlení                             |
| M81             |      |     |   | Zrcadlení podle osy X                         |
| M82             |      |     |   | Zrcadlení podle osy Y                         |
| M83             |      |     |   | Zrcadlení podle osy Z                         |
| M84             |      |     |   | Zrcadlení podle os X a Y                      |
| M85             |      |     |   | Zrcadlení podle os X a Z                      |
| M86             |      |     |   | Zrcadlení podle os Y a Z                      |
| <u>M99</u>      | F    |     |   | Definice rychlosti posuvu                     |

Zrcadlení je provedeno změnou znamének souřadnic u zrcadlených os. Pokud je zrcadlena pouze osa X nebo Y (M81, M82), je současně změněn smysl kruhové interpolace (G02 na G03 a obráceně) a typ korekce (G41 na G42). Zrcadlení je nutno provést **před** volbou korekce.

Viz také Seznam přípravných funkcí a pevných cyklů Adresy funkcí Podprogramy a externí funkce <u>Obsah</u>

#### **M00**

| Význam   | Programový stop                                                                |
|----------|--------------------------------------------------------------------------------|
| Syntaxe  | N M00                                                                          |
| Popis    | Přeruší běh programu. Program pokračuje až po opětovném spuštění z klávesnice. |
| Viz také | Seznam přípravných funkcí a pevných cyklů                                      |
|          | Seznam pomocných funkcí                                                        |
|          | Adresy funkcí                                                                  |
|          | Podprogramy a externí funkce                                                   |
|          | Menu                                                                           |

#### **M03**

| Význam   | Start otáček CW                                                                                                    |
|----------|----------------------------------------------------------------------------------------------------|
| Syntaxe  | N M03 [S]                                                                                                    |
| Popis    | Spustí otáčení vřetene rychlostí <b>S</b> ve směru hodinových ručiček. Není-li programována adresa S, je rychlost otáčení dána funkcí G97 a nebo adresou <b>S</b> v předcházející funkci výměny nástroje M06. |
| Viz také | <u>Seznam přípravných funkcí a pevných cyklů</u><br>S <u>eznam pomocných funkcí</u>                                                                                                    |
|          | Adresy funkcí                                                                                                    |

# **M04**

| Význam   | Start otáček CCW                                                                                                    |
|----------|----------------------------------------------------------------------------------------------------|
| Syntaxe  | N M04 [S]                                                                                                    |
| Popis    | Spustí otáčení vřetene rychlostí S proti směru hodinových ručiček. Není-li programována adresa S, je rychlost otáčení dána funkcí G97 a nebo adresou S v předcházející funkci výměny nástroje M06. |
| Viz také | Seznam přípravných funkcí a pevných cyklů                                                                                                    |

znam pomocných funkcí Adresy funkcí Podprogramy a externí funkce Menu

Podprogramy a externí funkce

Menu

# M05

| Význam   | Stop otáček                                                                                                    |
|----------|----------------------------------------------------------------------------------------------------|
| Syntaxe  | N M05                                                                                                    |
| Popis    | Zastaví otáčení vřetene.                                                                                                    |
| Viz také | <u>Seznam přípravných funkcí a pevných cyklů</u><br><u>Seznam pomocných funkcí</u><br><u>Adresy funkcí</u><br><u>Podprogramy a externí funkce</u><br>Menu |

## **M06**

#### Výměna nástroje

| Význam  | Výměna nástroje                                                                                                    |
|---------|----------------------------------------------------------------------------------------------------|
| Syntaxe | N M06 [D] [Z] T [S]                                                                                                    |
| Popis   | Průměr nástroje <b>D</b> a korekce <b>Z</b> programované ve funkci M06 mají přednost před hodnotami v tabulce nástrojů definované příkazem<br><u>Nástroj Nástroj - korekce</u> . Adresa <b>S</b> zadává přímo otáčky vřetene. Změna otáček se projeví až následnou funkcí <u>M03</u> nebo <u>M04</u> . Adresy<br>D, Z a S se nemusí programovat. Hodnoty adresy <b>T</b> viz <u>Adresy funkcí</u> . Průměr nástroje se používá při výpočtu korekcí a v některých<br>pevných cyklech (např. <u>G72</u> ). |

Číslo nástroje T musí souhlasit s číslem nástroje v tabulce nástrojů definované příkazem Nástroje - korekce.

Pozn.: K výměně nástroje stačí programovat adresu T (tzn. není nutno programovat funkci M06). Výměna nástroje ruší korekce G41 a G42 a konturovací režim G09.

Viz také

Seznam přípravných funkcí a pevných cyklů Seznam pomocných funkcí Adresy funkcí Podprogramy a externí funkce Menu

#### M07, M08

| Význam   | Zapnutí přívodu chladicí kapaliny (M07) nebo mazání (M08) |
|----------|-----------------------------------------------------------|
| Syntaxe  | N M07                                                     |
|          | N M08                                                     |
| Popis    | Zapne čerpadlo chladicí kapaliny, příp. mazání.           |
| Viz také | Seznam přípravných funkcí a pevných cyklů                 |
|          | Seznam pomocných funkcí                                   |
|          | Adresy funkcí                                             |
|          | Podprogramy a externí                                     |
|          | funkce Menu                                               |
|          |                                                           |

#### **M09**

Význam

Vypnutí přívodu chladicí kapaliny i mazání

Syntaxe N... M09 Popis Vypne čerpadlo chladicí kapaliny i mazání. Viz také Seznam přípravných funkcí a pevných cyklů Seznam pomocných funkcí Adresy funkcí Podprogramy a externí funkce Menu

#### **M17**

| Význam<br>Syntaxe | Návrat z podprogramu<br>N M17                                                                                                    |  |
|-------------------|----------------------------------------------------------------------------------------------------|--|
| Popis             | Ukončí podprogram a provede návrat do programu odkud proběhlo volání. Stejný význam má klíčové slovo RETURN.                                 |  |
| Viz také          | Seznam přípravných funkcí a pevných cyklů<br><u>Seznam pomocných funkcí</u><br>Adresy funkcí<br>Podprogramy a externí<br>f <u>unkce Menu</u> |  |
| M29               |                                                                                                    |  |

#### M29

```
Význam
             Výstup textového hlášení
Syntaxe
```

N... M29 Výraz

Popis Funkce slouží pro výstup libovolného textu do panelu ladění, záložka M29. Výraz může být buď libovolný matematický výraz obsahující konstanty a parametry, nebo text uzavřený v uvozovkách. Jednotlivé výrazy lze od sebe oddělovat středníkem nebo čárkou.

Příklad:

M29 "Hodnota parametru 10: ";P10 M29 COS(45); "je hodnota kosinu úhlu 45 stupňů" M29 "P1=";P1;"P2+P3=";P2+P3 M29 "Nájezd na sondu, souřadnice X ";P120;" Z ";P122

Viz také

Seznam přípravných funkcí a pevných cyklů Seznam pomocných funkcí Adresy funkcí Podprogramy a externí funkce Menu

#### **M30**

| Význam   | Konec programu                                                      |
|----------|---------------------------------------------------------------------|
| Syntaxe  | N M30                                                               |
| Popis    | Ukončí činnost CNC programu. Systém se vrátí do režimu CNC editoru. |
| Viz také | Seznam přípravných funkcí a pevných cyklů                           |
|          | Seznam pomocnych funkci                                             |
|          | Podprogramy a externí                                               |
|          | funkce Menu                                                         |

#### **M99**

| Význam<br>Syntaxe | Definice rychlosti posuvu<br>N M99 F                                                                                                    |
|-------------------|----------------------------------------------------------------------------------------------------|
| Popis             | Ve všech následujících funkcích, kde je definována rychlost posuvu F= 0, platí hodnota F. Ve funkcích s nenulovou hodnotou<br>posuvu<br>platí hodnota zadaná přímo ve vykonávané funkci. |
| Viz také          | <u>Seznam přípravných funkcí a pevných cyklů</u><br><u>Seznam pomocných funkcí</u>                                                                                                    |

Adresy funkcí Podprogramy a externí

## Parametrické programování

Systém F2000 umožňuje parametrické programování. K dispozici je 100 parametrů označených P0 až P99, které lze zapisovat do jednotlivých adres místo "tvrdých" číselných hodnot.

Při vykonávání CNC programu systém použije aktuální hodnotu zapsaného parametru. Tuto hodnotu je samozřejmě nutné předem definovat, například:

P37 = 10 + 25 \* SIN(45) G0 X 10 Y P37

Systém dále umožňuje používat:

Matematické výrazy, Podprogramy, Příkazy cyklu, Podmíněné skoky

Viz také

Ladění CNC programů Seznam přípravných funkcí a pevných cyklů Seznam pomocných funkcí Adresy funkcí Podprogramy a externí funkce Obsah

# Matematické výrazy

Matematický výraz může obsahovat:

- číselné hodnoty, další parametry
- matematické operace: +, -, \*, /, ^ (=mocnina)
   matematické funkce: SIN, COS, TAN, ASIN (=arcsin), ACOS, ATAN, ABS (=absolutní hodnota), SQRT (=2.odmocnina), PI (=Ludolfovo číslo)
   závorky (), které lze zadávat mnohoúrovňově (složitost výrazu je limitována jen délkou řádku).

Systém respektuje obvyklou prioritu matematických operací a funkcí:

- 1. závorky
- 2. matematické funkce
- 3. 4. mocniny: /
- násobení a dělení: \*, /
- 5. sčítání a odčítaní: +, ·

Jednoduché výrazy lze zadávat i přímo do jednotlivých přípravných funkcí. Tato možnost, která není u CNC systémů zcela běžná, usnadňuje tvorbu parametrických programů pro F2000.

Například:

N190 G0 X P21+P22 Y P23

```
Viz také
                     Parametrické programování
                     Ladění CNC programů
                     Seznam přípravných funkcí a pevných cyklů
                     Seznam pomocných funkcí
                     Adresy funkcí
                     Podprogramy a externí funkce
                     Obsah
```

#### Podprogramy

Ve funkcích <u>G25, G26</u> a <u>G27</u> lze místo pevné adresy L použít **symbolickou adresu (návěští)**. Skládá se z nejvíce 12 znaků, první znak musí být písmeno. Místo funkce G25 lze psát **CALL**, místo <u>M17</u> lze zadat klíčové slovo **RETURN**.

#### CALL návěští RETURN

Návěští je symbolická adresa, která je uvedena buď na začátku funkce G29 a nebo samostatně v CNC programu (potom musí návěští končit dvojtečkou):

```
G00 X... Y... Z...
CALL Podprogram1
```

M30

. . .

```
G29 Podprogram1
```

RETURN

Nebo zápis se stejným významem:

```
GOO X... Y... Z...
CALL Podprogram1
...
M30
```

Podprogram1:

RETURN

Takto označený podprogram se musí vyskytovat ve stejném souboru jako hlavní program.

Viz také

Parametrické programování Ladění CNC programů Seznam přípravných funkcí a pevných cyklů Seznam pomocných funkcí Adresy funkcí Podprogramy a externí funkce Obsah

# Podmíněné skoky

IF podmínka THEN

ELSE

END

Pokud je splněna podmínka za IF, jsou vykonávány bloky až po odpovídající ELSE. Pokud není ELSE definováno, jsou prováděny bloky až po END.

Podmínka může obsahovat následující porovnávací operátory:

| >          | Větší než            |
|------------|----------------------|
| <          | Menší než            |
| ==         | Je rovno             |
| != nebo <> | Není rovno           |
| <=         | Menší než nebo rovno |
| >=         | Větší než nebo rovno |

Příklad:

```
FOR P21 = 60 TO 45-P22 STEP P22
IF P24 == 0 THEN
CALL Zamek
ELSE
CALL Vybrani
P23 = P23 + P24
END
P25 = P25 + P26
END
```

Příkaz předčasného ukončení cyklu, návratu z cyklu, návratu z podprogramu:

IF ... CONTINUE IF ... BREAK IF ... RETURN Příkaz IF...CONTINUE přeruší v případě splnění podmínky právě probíhající cyklus, systém přejde na začátek cyklu, vyhodnotí podmínku cyklu a podle jejího výsledku pokračuje v dalším provádění cyklu nebo cyklus ukončí.

Příkaz IF...BREAK ukončí v případě splnění podmínky právě probíhající cyklus, systém pokračuje v provádění bloků za příslušným END.

Příkaz IF...RETURN ukončí v případě splnění podmínky právě probíhající podprogram.

Viz také

Parametrické programování Ladění CNC programů Seznam přípravných funkcí a pevných cyklů Seznam pomocných funkcí Adresy funkcí Podprogramy a externí funkce Obsah

#### Příkazy cyklu

Příkaz cyklu FOR umožňuje vytváření pružných programových cyklů typu

```
FOR počáteční hodnota TO konečná hodnota [STEP krok]
tělo cyklu
END
```

Příklad:

```
P2 = -10 //konečná Z souřadnice
P3 = 2 //pojistná souřadnice
FOR P1 = 0 TO P2 STEP -1
G1 Z P1
G0 Z P3
END
```

Každý programový cyklus, který začíná FOR, musí být ukončen klíčovým slovem END.

Příkaz cyklu WHILE je vhodný pro vytváření programových cyklů v komplikovanějších případech, kdy nelze použít příkaz FOR:

WHILE podmínka tělo cyklu END

Podmínka může obsahovat následující porovnávací operátory:

| >          | Větší než            |
|------------|----------------------|
| <          | Menší než            |
| ==         | Je rovno             |
| != nebo <> | Není rovno           |
| <=         | Menší než nebo rovno |
| >=         | Větší než nebo rovno |

Bloky, které tvoří tělo cyklu, jsou prováděny tak dlouho, dokud platí podmínka zapsaná za WHILE. Změnu parametrů tvořící podmínku je nutné realizovat v těle cyklu, počáteční nastavení parametrů se nastaví před příkazem WHILE. Jako příklad může sloužit fragment programu realizující vrtání s výplachem:

```
P1 = 0 //aktuální Z souřadnice
P2 = -10 //konečná Z souřadnice
P3 = 2 //pojistná souřadnice
WHILE P1 > P2
G1 Z P1
G0 Z P3
P1 = P1-1
END
G1 Z P2
G0 Z P3
```

Viz také

Parametrické programování Ladění CNC programů Seznam přípravných funkcí a pevných cyklů Seznam pomocných funkcí Adresy funkcí Podprogramy a externí funkce Obsah

# Ladění CNC programů

Pokud vytváříte své vlastní <u>externí funkce</u> či podprogramy (dále jen podprogramy), lze s výhodou použít možností, které nabízí F2000 pro jejich ladění. Jestliže spustíte simulaci v režimu krokování (klávesa F7), pak při skoku do podprogramu se automaticky otevře soubor, ve kterém je obsažen text podprogramu. Při přerušení běhu simulace lze pak s výhodou použít panelu Ladění (záložka <u>Parametry</u>, př <u>Kalkulátor</u>) pro zjišťování hodnot parametrů P0-P99.

Viz také

Pro ladění rozsáhlejších programů či podprogramů lze s výhodou využít zarážek, které slouží jako nepodmíněný stop programu. Umístěte kurzor na řádek CNC programu, kde chcete jeho vykonávání zastavit a zvolte příkaz menu Zarážka (Program|Zarážka). V levém sloupci editoru se objeví červené kolečko označující zarážku:

```
N 148 G00 X +86.000 Y +62.500 Z +5.500
N 152 G01 X +86.000 Y +62.500 Z +2.500 F 0.000
N 156 G01 X +74.000 Y +62.500 Z +2.500 F 0.000
N 160 G00 X +74.000 Y +62.500 Z +10.500
N 164 G00 X +61.500 Y +29.000 Z +10.500
N 168 G72 X +82.500 Y +45.000 Z +6.500 W +2.000 F 0.000
N 172 M06 D +8.000 Z +0.000 T Z
N 176 G00 X +40.607 Y +45.607 Z +10.500
N 180 G83 Z +0.000 W +4.000 F 0.000
```

Pokud nyní spustíte program (např. klávesou F9), vykonávání programu se zastaví na nastavené zarážce:

```
N 160 G00 X +74.000 Y +62.500 Z +10.500
N 164 G00 X +61.500 Y +29.000 Z +10.500
N 168 G72 X +82.500 Y +45.000 Z +6.500 W +2.000 F 0.000
N 172 M06 D +8.000 Z +0.000 T 2
N 176 G00 X +40.607 Y +45.607 Z +10.500
N 180 G83 Z +0.000 W +4.000 F 0.000
N 184 G00 X +40.607 Y +24.393 Z +10.500
N 188 G83 Z +0.000 W +4.000 F 0.000
N 182 G00 X +19.393 V +24.393 Z +10.500
```

Pokud máte otevřen panel Ladění, můžete nyní zkoumat hodnoty parametrů (záložka Parametry, Alt+7), případně v záložce Kalkulátor zadat jeden nebo více matematických výrazů. Nyní lze automaticky otevřít knihovní funkci (v uvedeném případě G64) volbou příkazu Program|Krokovat (F7).

Stejným způsobem lze postupovat při vytváření vlastních knihovních funkcí.

```
Parametrické programování
Seznam přípravných funkcí a pevných cyklů
Seznam pomocných funkcí
Adresy funkcí
Podprogramy a externí funkce
Obsah
```

#### Podprogramy a externí funkce

Systém F2000 umožňuje budovat knihovnu podprogramů a externích funkcí.

Každý podprogram nebo externí funkce je uložen v samostatném souboru, jehož název jednoznačně definuje jeho typ (podprogram = L, funkce = G) a číslo.

Podprogramy jsou části CNC programu, které jsou volány z hlavního programu pomocí adresy L. Hodnota adresy určuje v prvním dvojčíslí číslo podprogramu a v druhém dvojčíslí počet opakování, např. L9602 volá dvakrát podprogram L9600. Jméno podprogramu musí začínat písmenem L, které je následováno dvojmístným číslem podprogramu a dvěma nulami (např. L0200.FC). Každý podprogram musí končit funkcí M17 nebo klíčovým slovem RETURN.

Lze používat i dvou- a třímístná čísla podprogramů, v takovém případě se podprogram volá jen jednou a jeho číslo přesně odpovídá číslu volání.

Externí funkce umožňují zavést ty G funkce, které nejsou implementovány přímo v systému F2000. Součástí systému je například externí funkce G81, která realizuje vrtací cyklus. Externí funkce musí být uložena do souboru se stejným jménem jako je vykonávaná funkce (G81.FC). Také externí funkce musí končit <u>M17</u> nebo <u>RETURN</u>.

Externí funkci se předávají hodnoty adres v parametrech P podle následujícího klíče:

| P100 | X (vždy absolutní) |
|------|--------------------|
| P101 | Y (vždy absolutní) |
| P102 | Z (vždy absolutní) |
| P103 | F                  |
| P104 | R                  |
| P105 | I                  |
| P106 | J                  |
| P107 | К                  |
| P108 | Н                  |
| P109 | S                  |
| P110 | D                  |
| P111 | Т                  |
| P130 | A                  |
| P131 | В                  |
| P132 | С                  |
| P133 | E                  |
| P134 | L                  |
| P135 | Q                  |
| P136 | U                  |

| P137 | V |  |
|------|---|--|
| P138 | W |  |

Podprogramu i externí funkci se předávají některé důležité aktuální hodnoty:

| P112 | aktuální otáčky vřetene (kladné - M03, záporné M04)                                           |
|------|-----------------------------------------------------------------------------------------------|
| P113 | typ nástroje (10 = vrták, 20 = svislá fréza, 21 horizontální X, 22 horizontální Y, 23 kulová) |
| P114 | průměr aktuálního nástroje                                                                    |
| P115 | 17, 18, 19 (G17, G18, G19)                                                                    |
| P116 | v hlavním programu je zvoleno 0 - absolutní, 1 - inkrementální programování                   |
| P117 | aktuální poloha X (absolutní)                                                                 |
| P118 | aktuální poloha Y (absolutní)                                                                 |
| P119 | aktuální poloha Z (absolutní)                                                                 |
| P120 | Aktuální souřadnice X po nájezdu na dotykovou sondu (viz G <u>31</u> ).                       |
| P121 | Aktuální souřadnice Y po nájezdu na dotykovou sondu.                                          |
| P122 | Aktuální souřadnice Z po nájezdu na dotykovou sondu.                                          |
| P125 | 0 - svislá konfigurace, 1 - vodorovná konfigurace frézky                                      |
| P126 | 0 - posuvy na otáčku, 1 - posuvy za minutu                                                    |
| P127 | 1 - konstantní řezná rychlost, jinak = 0                                                      |
| P128 | typ korekce (40, 41, 42), odpovídá funkcím G40, G41, G42                                      |

P123, P124, P129, P139 - rezervováno

Při vstupu do externí funkce je automaticky zapnuto absolutní programování, při ukončení funkce je obnoven původní stav (absolutní nebo inkrementální).

Do funkcí i podprogramů se předávají aktuální hodnoty parametrů P0 - P99. Tyto parametry vystupují dále jako lokální, tzn. změna jejich hodnoty uvnitř funkce či podprogramu se v hlavním programu neprojeví.

Při vstupu do podprogramu se zachovává aktuální programování (absolutní nebo inkrementální) podle hlavního programu, po ukončení podprogramu je obnoven původní stav, tj. volání G90 nebo G91 nemá vliv na hlavní program.

Při psaní vlastních podprogramů je nutno dávat pozor na rekurzi, tj. aby podprogram či funkce nevolaly samy sebe.

Viz také Seznam přípravných funkcí a pevných cyklů Pomocné funkce Adresy funkcí Obsah